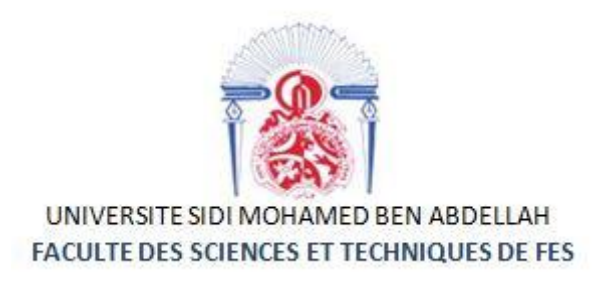

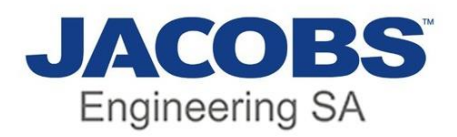

#### Projet de Fin d'Etudes

Licence Sciences et Techniques Génie Informatique

#### Gestion des emplacements et de l'attribution des bureaux

Lieu de Stage : Jacobs Engineering SA

Réalisé par :

**Zoubir Youness** 

#### Encadré par :

Boushaba Abdelali Malki Benyamine

Soutenu le 06/06/2018 devant le jury composé de :

Pr A. BENABBOU

Pr M. C. ABOUNAIMA

Pr A. BOUSHABA

Année Universitaire 2017-2018

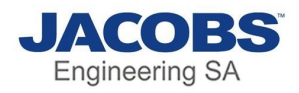

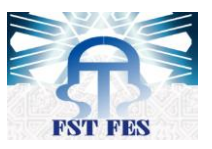

## Remerciement

Après DIEU, je tiens à adresser mes remerciements les plus sincères à tout le corps administratif de la Faculté des Sciences et Techniques de Fès.

Je souhaite exprimer mon gratitude à mon encadrant de stage Monsieur A. BOUSHABA, pour avoir m'encadré et me dirigé, me conseillé et m'apporté son aide tout au long de ce stage.

Je tiens à remercier vivement mon encadrant professionnel Mr Malki Benyamine et toute l'équipe qui a participé à ce projet pour leur accueil, le temps passé ensemble et le partage de leur expertise au quotidien. Grâce aussi à leur confiance j'ai pu accomplir totalement ma mission.

Je saisis aussi l'occasion pour remercier les membres du jury : Pr A. BENABBOU et Pr M. C. ABOUNAIMA, qui m'ont fait l'honneur d'accepter de juger mon travail.

Mes remerciements les plus respectueux vont à tout le cadre professoral de la FST, pour la formation qu'il nous a prodiguée. Que tous ceux qui nous ont aidés, de près ou de loin, trouvent ici l'expression de mes meilleurs sentiments.

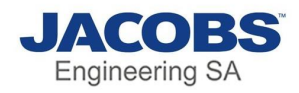

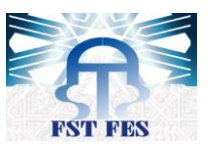

## Résumé

#### En français

Ce rapport de stage a pour but de bien détailler l'application effectuée sur tous les niveaux, au niveau conception et au niveau réalisation. Ma mission était de réaliser une application web qui gère l'emplacement des bureaux et de réaliser une cartographie qui contient des fonctionnalités pour permettre la manipulation facile de cette dernière. Cette application a permis de faciliter la gestion des bureaux, de gagner en matière de temps et d'automatiser l'attribution des bureaux.

#### En anglais

This internship report is intended to detail the application made on all levels, at the design level and at the production level. My mission was to make a web application that manages the location of offices and to perform a mapping that contains features to allow the easy handling of the latter. This application has made it easier to manage offices, save time and automate office assignments.

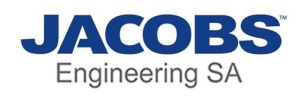

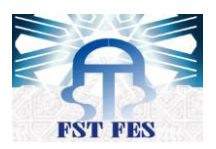

#### Table des matières

| Remerciement                                 | 2  |
|----------------------------------------------|----|
| Résumé                                       | 3  |
| Listes des figures                           | 6  |
| Liste des tableaux                           | 7  |
| Liste des abréviations                       | 8  |
| Introduction générale                        | 9  |
| Chapitre 1 : Contexte générale du projet     | 10 |
| I)Organisme d'accueil de JESA                | 11 |
| 1) Jacobs Engineering SA dans le monde       | 11 |
| 2) Jacobs Engineering SA au Maroc            | 11 |
| A) Fiche signalétique                        | 12 |
| B) Organigramme :                            | 13 |
| II)Etude de l'existant                       | 14 |
| 1) Mise en position                          | 14 |
| 2) Description du métier                     | 14 |
| a) visualisation des postes                  | 14 |
| b) liste des employés                        | 14 |
| c)Affectation des postes                     | 14 |
| III) Analyse de l'existant et solutions      | 15 |
| 1) Problématique                             | 15 |
| 2) Solutions Proposée                        | 16 |
| 3) Cahier de charges                         | 16 |
| a) Manipulation de la cartographie           | 16 |
| b) Génération de rapport                     | 16 |
| 4) Diagramme de Gantt                        | 17 |
| Chapitre 2 : analyse et conception du projet | 18 |
| I)Cycle de vie du projet                     | 19 |
| A) Le cycle itératif définition              | 19 |
| B) Mise en œuvre                             | 20 |
| C) Objectif de la méthode itérative          | 20 |
| II)Conception générale du projet             | 20 |
| 1) Utilisation d'UML                         | 20 |

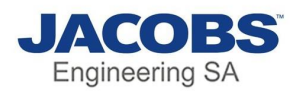

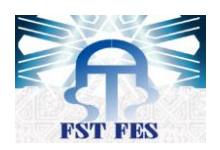

| 2) Diagrammes UML adoptés :                                   | 21 |
|---------------------------------------------------------------|----|
| a) Description des Acteurs                                    | 21 |
| b) Diagramme de cas d'utilisation                             | 21 |
| c) Description des cas d'utilisation et diagrammes d'activité | 22 |
| d) Diagrammes de séquence                                     | 30 |
| e) Diagramme de classe                                        | 33 |
| Chapitre 3 : Mise en œuvre du Projet                          | 35 |
| I)technologies de développement                               | 36 |
| 1) Plateforme de travail                                      | 36 |
| a) Notepad++                                                  | 37 |
| b) Enterprise Architect                                       | 37 |
| c) SharePoint                                                 | 37 |
| d) SharePoint server                                          | 38 |
| e) Active Directory                                           | 38 |
| 2)technologie et langage de programmations utilisé            | 39 |
| II) Interfaces graphique de l'application                     | 40 |
| 1) Manipulation de la cartographie                            | 40 |
| a) Description des Eléments de la cartographie                | 42 |
| b) Liste des outils                                           | 43 |
| c) Réservation d'un poste                                     | 44 |
| d) vidage ou suppression d'un poste                           | 46 |
| 2) Liste des Postes                                           | 47 |
| Conclusion                                                    | 52 |
| Webographie                                                   | 53 |
|                                                               |    |

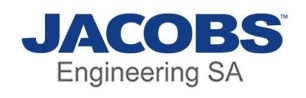

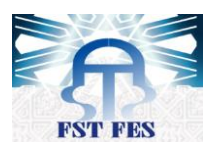

#### Listes des figures

| Figure 1 : JESA monde en chiffre 11                        |
|------------------------------------------------------------|
| Figure 2: JESA Maroc dans le monde12                       |
| Figure 3: JESA Maroc en chiffres 13                        |
| Figure 4: Organigramme des départements de JESA 14         |
| Figure 5: Ancienne Cartographie 15                         |
| Figure 6:Diagramme de Gantt 17                             |
| Figure 7:Cycle itératif 20                                 |
| Figure 8:Diagramme de cas d'utilisation 22                 |
| Figure 9: Diagramme d'activité d'activation de poste24     |
| Figure 10: Diagramme d'activité de suppression de poste 25 |
| Figure 11: Diagramme d'activité d'affectation de poste 27  |
| Figure 12: Diagramme d'activité de vidage de poste 28      |
| Figure 13: Diagramme d'activité d'échange de poste 30      |
| Figure 14: Diagramme de séquence d'échange de poste 31     |
| Figure 15: Diagramme de séquence d'affectation de poste 32 |
| Figure 16: Diagramme de séquence d'activation de poste     |
| Figure 17: Diagramme de classe                             |
| Figure 18: Interface authentification 41                   |
| Figure 19:Menu cartographie 41                             |
| Figure 20: exemple d'un étage 42                           |
| Figure 21: Menu de navigation 43                           |
| Figure 22:Menu pour modifier la taille 44                  |
| Figure 23:Menu de création d'un poste 44                   |
| Figure 24:liste des employé 45                             |
| Figure 25:erreur nom n'existe pas 45                       |
| Figure 26:erreur de saisis                                 |
| Figure 27:interface pour vider un poste 47                 |
| Figure 28:suppression de poste 47                          |
| Figure 29:liste de tous les postes occupés 48              |
| Figure 30: fonction de recherche 48                        |
| Figure 31: fonction de copie                               |
| Figure 32: fonction d'Excel                                |
| Figure 33: fonction pour imprimer                          |
| Figure 34: fonction d'échange 50                           |
| Figure 35:erreur nom sans poste 51                         |

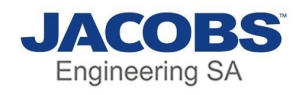

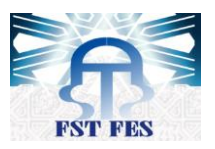

#### Liste des tableaux

| Tableau 1: Liste des abréviations        | 8  |
|------------------------------------------|----|
| Tableau 2:Fiche signalétique JESA        | 13 |
| Tableau 3: Description activation poste: | 23 |
| Tableau 4: Description suppression objet | 25 |
| Tableau 5: Description affectation poste |    |
| Tableau 6: Description vidage poste      |    |
| Tableau 7: Description échange poste     | 29 |

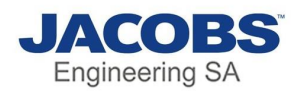

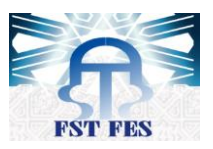

#### Liste des abréviations

| Abréviation | Description                           |
|-------------|---------------------------------------|
| JESA        | Jacobs Engineering Société anonyme    |
| RH          | Ressources humaines                   |
| HSE         | Heath Safety environnement            |
| SGBD        | Système de gestion de base de données |
| MOSS        | Microsoft Office SharePoint           |
| AD          | Active Directory                      |
| WSS         | Windows SharePoint Server             |
| API         | Application Programming interface     |
| SP          | SharePointPlus                        |
| HTML        | HyperText Markup langage              |
| CSS         | Cascading Style Sheets                |
| S           | JavaScript                            |
| DOM         | Document Object Model                 |
| SQL         | Structured Query Langage              |
| WSS         | Windows SharePoint Server             |

Tableau 1: Liste des abréviations

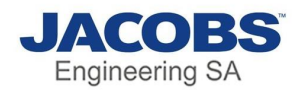

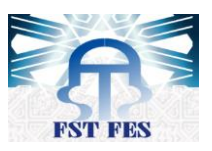

## Introduction générale

Dans le cadre de notre formation universitaire à la faculté des Sciences et techniques de Fès en licence génie informatique, nous sommes amenées à réaliser un projet de fin d'études pour consolider nos connaissances théoriques et les mettre en pratique dans le cadre d'un milieu professionnel au sein d'une entreprise.

Mon stage s'est déroulé au sein de Jacobs Engineering SA (Société anonyme) qui est connue sous le nom de JESA, pour une période qui dure 2 mois, du 02/04/2018 au 02/06/2018. Durant cette période il m'a était confié de réaliser une application web de gestion des réservations des bureaux des employés. Cette application vise à automatiser le système de gestion de postes ainsi de faciliter cette tâche.

Afin de réaliser cette mission j'ai découpé le travail selon trois chapitres :

Le 1<sup>er</sup> chapitre présente le cadre général du projet en décrivant l'organisme d'accueil de JESA, la problématique du sujet ainsi que la méthodologie et la répartition du travail au niveau de la période de stage.

Le 2<sup>ème</sup> chapitre détaillera l'analyse fonctionnelle et la conception du projet en utilisant les diagrammes d'UML.

Le 3<sup>ème</sup> chapitre est consacré à la présentation de l'application réaliser, les outils de développement et les langages de programmation utilisés.

A la fin de ce rapport je terminerai par une conclusion générale et les perspectives du travail.

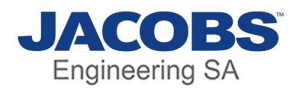

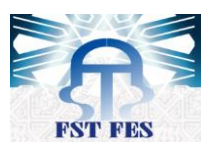

# Chapitre 1 : Contexte générale du projet

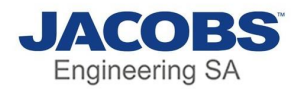

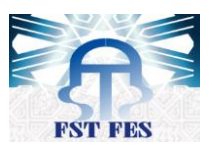

#### I)Organisme d'accueil de JESA

Jacobs Engineering SA est un bureau d'études et de conseil en ingénierie américain, et leader mondiale dans l'ingénierie.

#### 1) Jacobs Engineering SA dans le monde

L'histoire de JESA commence avec la fondation de la société par Joseph Jacobs en 1947, le siège social se situe à Dallas aux États-Unis, le PDG actuel est Steven J. Demetriou, la figure cidessous montre JESA en chiffre.

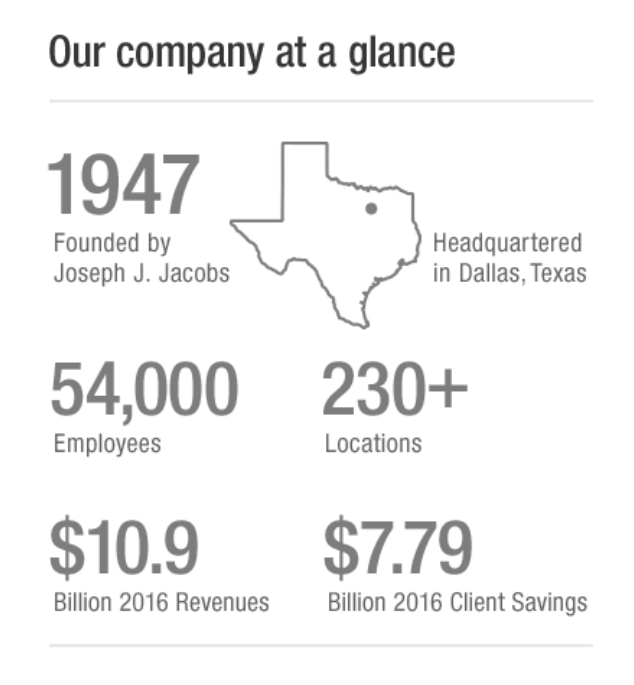

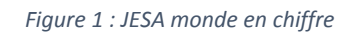

2) Jacobs Engineering SA au Maroc

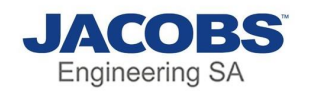

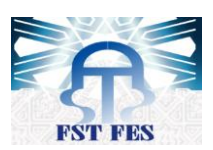

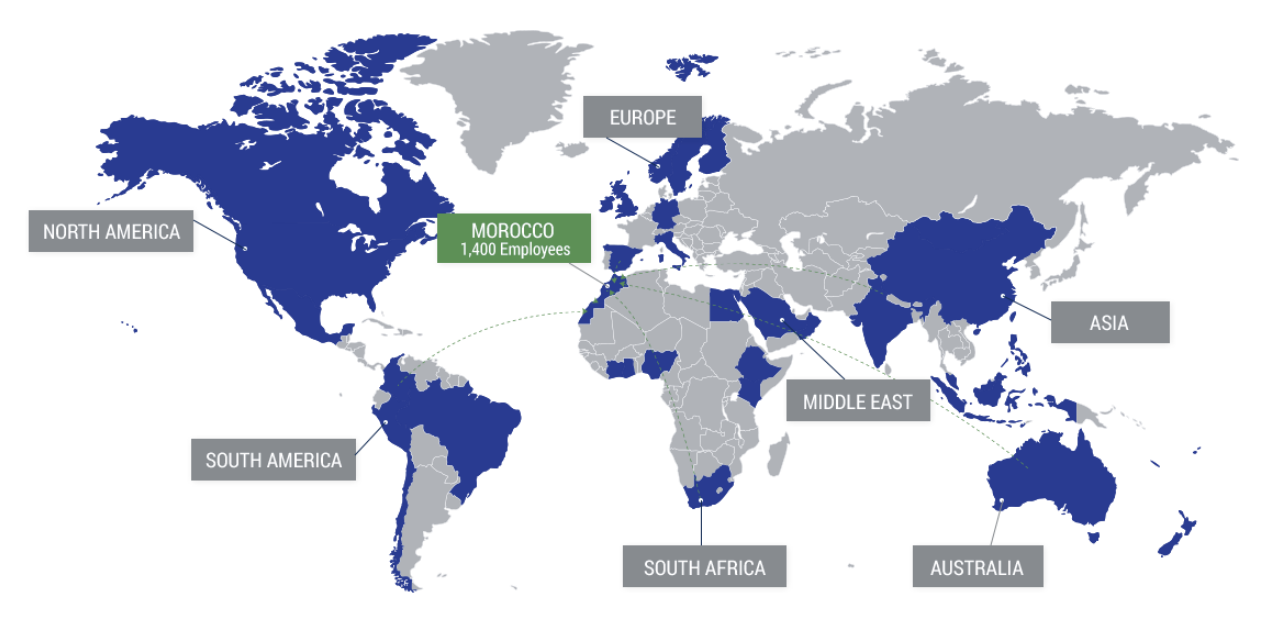

Figure 2: JESA Maroc dans le monde

Jacobs Engineering S.A. (JESA) est le plus grand groupe d'ingénierie au Maroc. Il s'agit d'une joint-venture entre deux leaders mondiaux dans leurs domaines : OCP SA, leader mondial des phosphates et dérivés, et Jacobs Engineering Group Inc., l'un des plus importants et diversifiés fournisseurs de services techniques et de construction au monde. Rabat, Abidjan, Addis-Abeba et Lakeland ; Jacobs Engineering S.A. a plus de 1400 employés (locaux et expatriés) offrant une approche complète avec des capacités complètes, en collaboration avec des experts dans leur domaine au sein du réseau mondial de Jacobs.

Ce modèle d'affaires, combinant la livraison de projets locaux avec une expertise mondiale reconnue par l'industrie, est un avantage unique pour nos clients que seule JESA peut fournir dans la région.

Jacobs Engineering S.A. est une ressource clé et un catalyseur pour la prestation de services professionnels de classe mondiale au Maroc et en Afrique

#### A) Fiche signalétique

| Nom Entreprise     | Jacobs Engineering                                              |
|--------------------|-----------------------------------------------------------------|
| Forme juridique    | Société anonyme                                                 |
| Directeur Générale | El Mallah, Abdelaziz                                            |
| Secteur d'activité | Engineering, coordination et supervision de travaux industriels |
| Capital            | 45 000 000 DH                                                   |

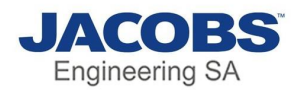

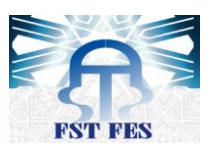

| Chiffre d'affaire | 1 418 716 000 dhs                        |
|-------------------|------------------------------------------|
|                   |                                          |
| Siege Social      | Imm No. 5 - Zénith Millenium, Casablanca |
|                   | 20270, Maroc                             |
| Tel               | +212(0)522 87 70 00                      |
|                   |                                          |
| Email             | info@jacobs-esa.com                      |
|                   |                                          |

Tableau 2:Fiche signalétique JESA

La figure ci-dessous montre JESA Maroc en chiffre :

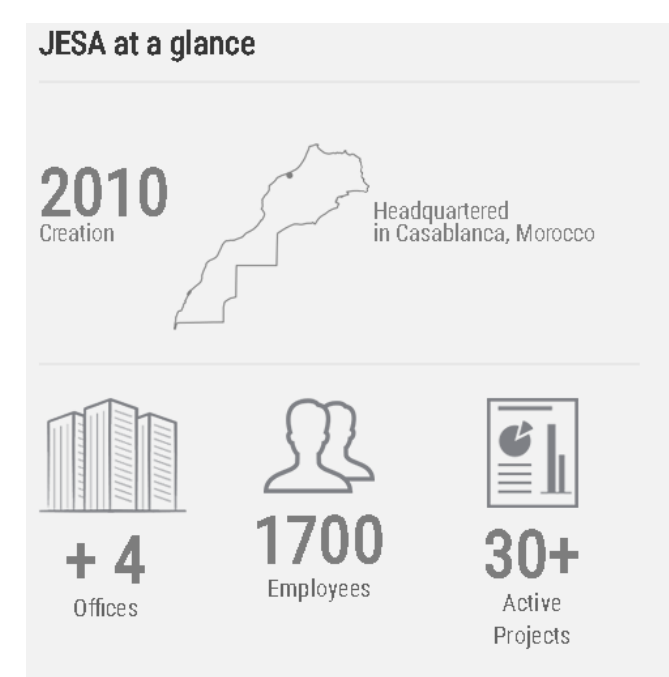

Figure 3: JESA Maroc en chiffres

#### B) Organigramme :

L'organigramme suivant montre les différents départements de JESA :

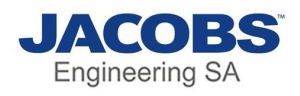

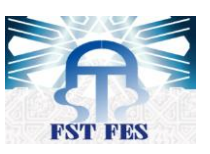

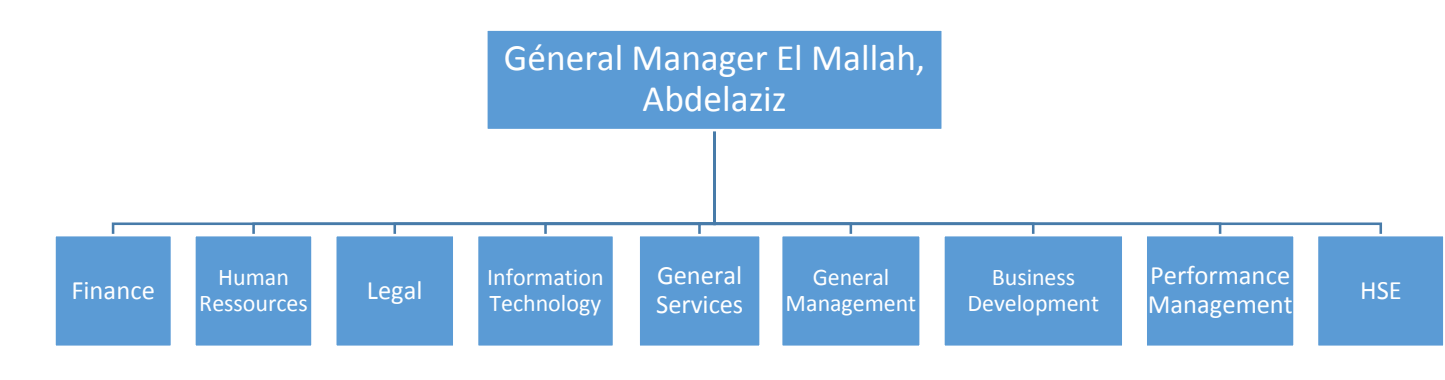

Figure 4: Organigramme des départements de JESA

#### II)Etude de l'existant

#### 1) Mise en position

Le service général a comme une partie de son métier, la gestion des postes des employés, c'est-à-dire affecter chaque personne à son poste et avoir une vue complète sur tous les postes et les employés n'ayant pas de bureau.

Pour ce faire, le service dispose d'un fichier Excel générer par le département des ressources humaines contenant les informations sur chaque employé et l'implémente à chaque fois par les bureaux associés à chaque employé

#### 2) Description du métier

#### a) visualisation des postes

Au début de chaque semaine, un agent du service général est chargé de faire une tournée des postes et voir les postes vide ainsi que les postes occupés et noter chacun d'eux un par un et envoyé les informations aux responsables du service général.

#### b) liste des employés

À chaque fois que la tournée des postes est faite le département des ressources humaines envoie une liste récente de tous les employés chez Jacobs au service général, en plus le département RH envoie un message à ce dernier à chaque fois qu'une personne est recrutée. Le message contient les informations sur le nouveau recru.

#### c)Affectation des postes

Lorsque la base de données des employés et les informations sur les postes sont prêtes, le responsable commence à modifier manuellement les affectations des postes dans un fichier Excel, et quand il reçoit un message de la part du RH contenant le nouveau recru, le service l'ajoute manuellement dans le fichier Excel vu que la base du RH s'envoie hebdomadairement et non pas quotidiennement.

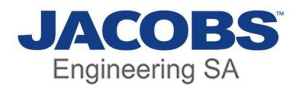

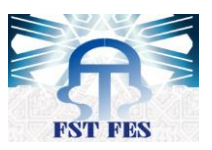

#### III) Analyse de l'existant et solutions

#### 1) Problématique

Après l'utilisation de ce processus, on a remarqué qu'il y a des problèmes ce qui rend la manipulation de gestion des postes difficile et couteuse en matière de temps, sachant que dans le monde des entreprises le temps est un facteur puissant qu'il ne faut pas perdre. On cite en dessous les différents problèmes :

#### • Outils traditionnel

Sur Excel on fait le dessin de chaque poste en combinant des tables pour créer des postes et écrire les noms ainsi que les numéros des postes sur chaque carreau, le problème c'est qu'on ne peut pas modifier la position de chaque poste, il faut toujours effacer le numéro de poste et le nom et créer un autre cela est une perte de temps inutile, la figure ci-dessous montre un exemple de cartographie

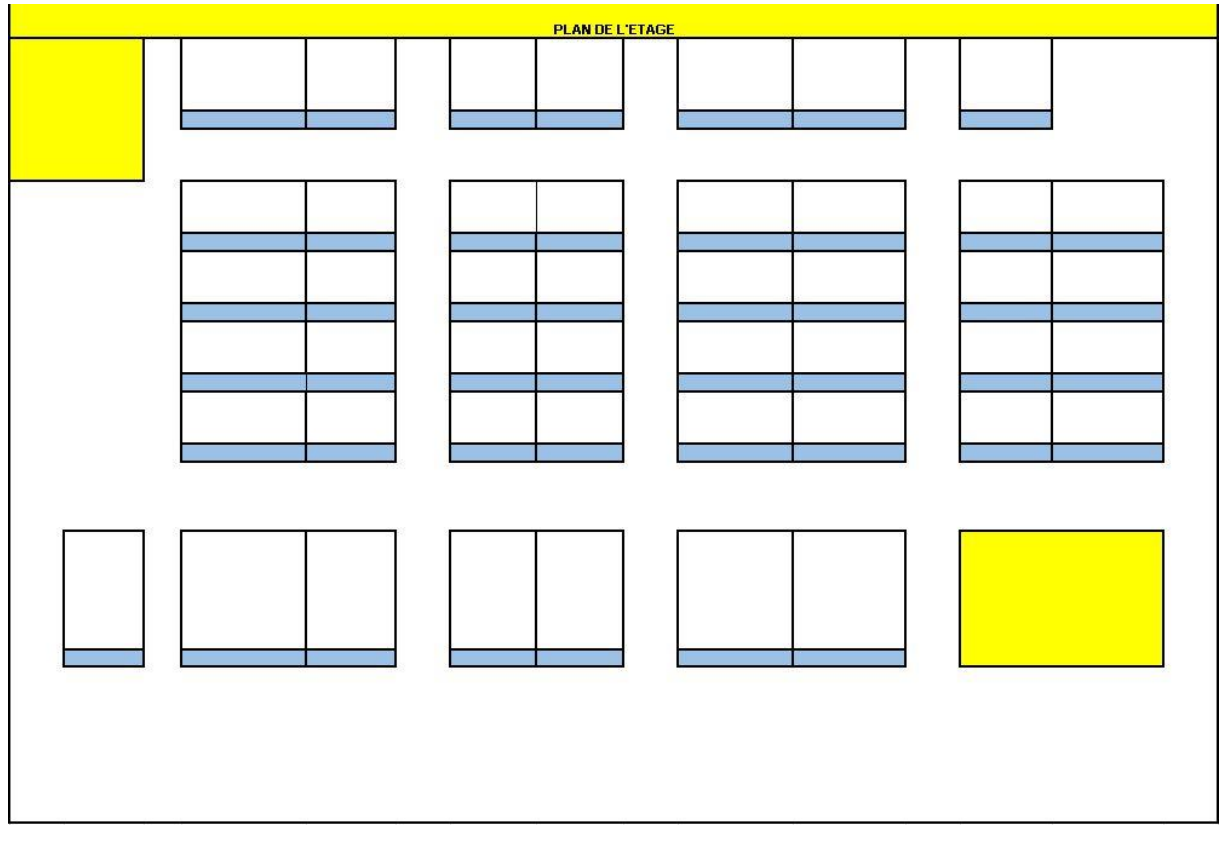

Figure 5: Ancienne Cartographie

• Pas de Synchronisation avec la base de donnée du RH

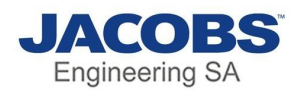

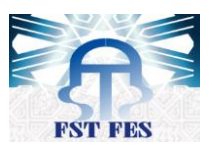

Pour modifier la cartographie il faut absolument avoir la base de données récente du RH, donc le service général toujours dépend du fichier Excel envoyé par le RH, et les nouvelles recrues sont ajoutées manuellement dans le fichier Excel du service général d'où la perte de temps.

#### 2) Solutions Proposée

Pour éviter le problème du temps et simplifier la manipulation de la cartographie nous avons proposé de créer une application web connecter directement avec la base de données du RH basant sur JavaScript et SharePoint comme SGBD.

L'application aura pour but d'établir les taches suivantes :

- ✓ Automatiser la gestion des postes, donc on va avoir un nouveau système avec beaucoup de fonctionnalités.
- ✓ Avoir une synchronisation automatique avec la base de données des RH sans dépendance du fichier Excel envoyé par ce dernier pour faire la cartographie.
- ✓ Facilité la manipulation des postes dans la cartographie et pouvoir les déplacait dans l'endroit voulu d'une façon très simple.
- ✓ Aboutir à un système ergonomique.

#### 3) Cahier de charges

Après avoir fait une réunion avec le directeur du service général et ses coéquipiers, nous sommes arrivés à élaborer un cahier des charges qui rassemble les éléments suivants :

a) Manipulation de la cartographie

- ✓ Le système doit permettre au responsable de créer les postes de chaque étage et les déplacer à l'endroit souhaité.
- En plus de la création de postes, le système doit être capable de manipuler la taille des éléments créée.
- Le système doit permettre d'ajouter à chaque poste son numéro et de lui affecter à un employé ou même à une personne venant d'une autre entreprise et qui a besoin d'un poste.
- ✓ Le système doit permettre de vider (n'affecter aucun nom) un poste qui n'est plus utilisé ou même de le supprimer.
- ✓ Le système doit être connecté directement à la base de données des ressources humaines pour ne pas avoir ajouté à chaque fois les nouveaux recrus.

#### b) Génération de rapport

 Le système doit permettre de créer automatiquement un tableau contenant tous les postes occupés avec les noms de l'occupant ainsi que le building (bâtiment) et le floor (étage) de chaque poste.

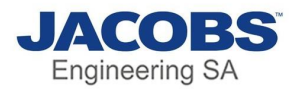

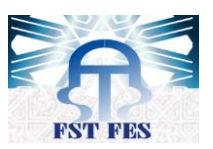

 ✓ Le tableau généré devra avoir la possibilité d'être imprimé, et transformer en fichier Excel et d'autres fonctionnalités comme échanger 2 personnes.

#### 4) Diagramme de Gantt

Le diagramme de Gantt est outil qui permet de visualiser dans le temps les diverses taches composant un projet.

Ci-dessous le diagramme de Gantt effectuer durant toute la période du projet

|                                               | $\succ$      |               | 2018       |                             |                      |                            |                          |                       |                       |            |                        |                        |                        |            |            |                        |                       |            |            |
|-----------------------------------------------|--------------|---------------|------------|-----------------------------|----------------------|----------------------------|--------------------------|-----------------------|-----------------------|------------|------------------------|------------------------|------------------------|------------|------------|------------------------|-----------------------|------------|------------|
| Nom                                           | Date de débu | t Date de fin | Semaine 12 | Semaine 13                  | Semaine 14           | Semaine 15                 | Semaine 16<br>1904/18    | Semaine 17<br>220v/18 | Semaine 18<br>2020/18 | Semaine 19 | Semaine 20<br>tectoria | Semaine 21<br>21/05/18 | Semaine 22<br>29/05/19 | Semaine 23 | Semaine 24 | Semaine 25<br>19/09/19 | Semaine 26<br>2509/18 | Semaine 27 | Semaine 28 |
| Periode de stage                              | 02/04/18     | 30/05/18      | 21.03/18   | [43 Jour(s)]                |                      |                            |                          |                       |                       |            |                        | Peri                   | de de stage            |            |            |                        |                       |            |            |
| <ul> <li>Etude du cahier de charge</li> </ul> | 02/04/18     | 05/04/18      |            | Etude du cah<br>[4 Jour(s)] | ier de charge        |                            |                          |                       |                       |            |                        |                        |                        |            |            |                        |                       |            |            |
| B • Documentation                             | 06/04/18     | 16/04/18      |            |                             | [7 Joun(s)]          | Docume                     | ntation                  |                       |                       |            |                        |                        |                        |            |            |                        |                       |            |            |
| <ul> <li>SharePoint</li> </ul>                | 06/04/18     | 09/04/18      |            |                             | Share<br>[2 Jour(s)] | Point                      |                          |                       |                       |            |                        |                        |                        |            |            |                        |                       |            |            |
| <ul> <li>API SharePointPlus</li> </ul>        | 10/04/18     | 12/04/18      |            |                             | APIS<br>[3 Jou       | harePointPlus              |                          |                       |                       |            |                        |                        |                        |            |            |                        |                       |            |            |
| <ul> <li>Plugin DataTables</li> </ul>         | 13/04/18     | 16/04/18      |            |                             |                      | Plugin Data<br>[2 Jour(s)] | Tables                   |                       |                       |            |                        |                        |                        |            |            |                        |                       |            |            |
| <ul> <li>Analyse et conception</li> </ul>     | 17/04/18     | 01/05/18      |            |                             |                      | [11.Jos                    | u(0)]                    | Analyse et c          | onception             |            |                        |                        |                        |            |            |                        |                       |            |            |
| <ul> <li>Etude de l'éxistant</li> </ul>       | 17/04/18     | 18/04/18      |            |                             |                      | Etude<br>[2 Jos            | de l'éxistant<br>u(s)]   |                       |                       |            |                        |                        |                        |            |            |                        |                       |            |            |
| Etude fonctionnel                             | 19/04/18     | 23/04/18      |            |                             |                      |                            | Etude fon<br>3 Joui(s) ] | ctionnel              |                       |            |                        |                        |                        |            |            |                        |                       |            |            |
| Etude technique                               | 24/04/18     | 01/05/18      |            |                             |                      |                            | ( a )                    | Etude                 | technique             |            |                        |                        |                        |            |            |                        |                       |            |            |
| Realisation et test                           | 02/05/18     | 30/05/18      |            |                             |                      |                            |                          | [21                   | Jour(s) ]             | _          | _                      | Reali                  | ation et test          |            |            |                        |                       |            |            |
|                                               |              |               |            |                             |                      |                            |                          |                       |                       |            |                        |                        |                        |            |            |                        |                       |            |            |
|                                               |              |               |            |                             |                      |                            |                          |                       |                       |            |                        |                        |                        |            |            |                        |                       |            |            |
|                                               |              |               |            |                             |                      |                            |                          |                       |                       |            |                        |                        |                        |            |            |                        |                       |            |            |
|                                               |              |               |            |                             |                      |                            |                          |                       |                       |            |                        |                        |                        |            |            |                        |                       |            |            |
|                                               |              |               |            |                             |                      |                            |                          |                       |                       |            |                        |                        |                        |            |            |                        |                       |            |            |
|                                               |              |               |            |                             |                      |                            |                          |                       |                       |            |                        |                        |                        |            |            |                        |                       |            |            |
| 1                                             |              |               |            |                             |                      |                            |                          |                       |                       |            |                        |                        |                        |            |            |                        |                       |            |            |

Figure 6:Diagramme de Gantt

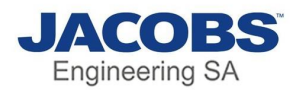

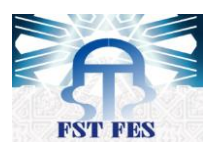

# Chapitre 2 : analyse et conception du projet

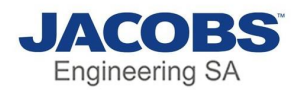

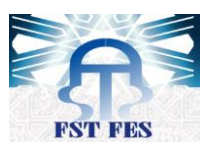

#### I)Cycle de vie du projet

Le « **cycle de vie d'un logiciel** » (en anglais software lifecycle), désigne toutes les étapes du développement d'un logiciel, de sa conception à sa disparition. L'objectif d'un tel découpage est de permettre de définir des jalons intermédiaires permettant la **validation** du développement logiciel, c'est-à-dire la conformité du logiciel avec les besoins exprimés, et la **vérification** du processus de développement, c'est-à-dire l'adéquation des méthodes mises en œuvre.

#### A) Le cycle itératif définition

Dans notre projet nous avons utilisé **le cycle itératif**. Cette méthode se décompose en 6 étapes, dont 4 qui en constituent le « cœur » :

- L'expression de besoin : Le client exprime son besoin, en décrivant les usages correspondant au produit fini tel qu'il peut l'imaginer. Cela doit répondre aux questions « Que veut-on ? » et « À quel coût ? et dans une moindre mesure avec les spécifications fonctionnelles. L'idée reste que les informations en entrée peuvent être modifiées par la suite du processus.
- ✓ Le cœur du processus itératif :
  - Spécification : C'est la traduction en langage technique des besoins fournis en entrée.
     C'est la réponse aux questions « qu'est-ce qu'on fait ? » et « comment on va le faire ? ».
  - **Développement :** Il s'agit de la réalisation concrète de ce qui a été défini.
  - **Validation :** C'est l'ensemble des tests qui permettent de s'assurer que le développement effectué correspond bien à ce qui était attendu.
  - Évaluation : Cette étape sert à effectuer un retour sur les écueils rencontrés et les fonctionnalités abandonnées pendant les 3 étapes précédentes, et l'utiliser comme informations d'entrée pour un nouveau cycle.
- ✓ **Déploiement :** Les livrables qui ont été validés sont déployés pour que le client y ait accès.

L'image ci-dessous exprime la méthode en forme de schéma :

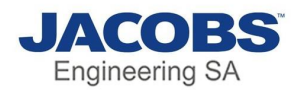

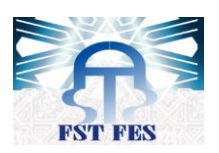

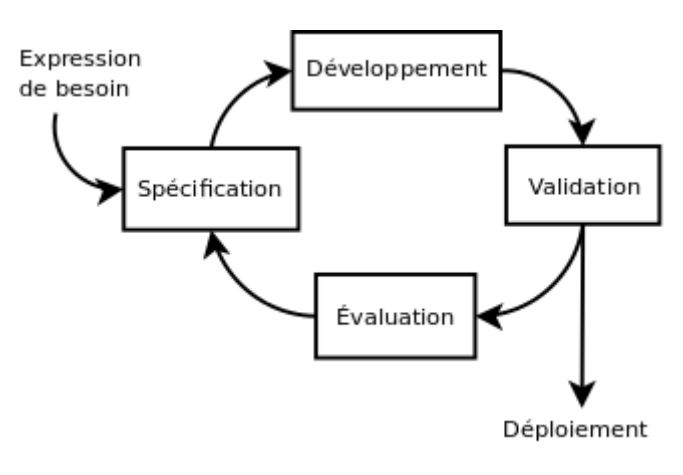

Figure 7:Cycle itératif

#### B) Mise en œuvre

Une part importante du travail n'est pas forcément évidente : l'étape de spécification sert à décider quelles sont les fonctionnalités qui vont être implémentées, mais surtout celles qui ne vont pas l'être. L'intérêt du cycle itératif est justement de se concentrer sur l'essentiel, puis de raffiner à chaque « tour de boucle ». Si on peut analyser précisément les besoins, pour en dégager le découpage des 2 ou 3 cycles itératifs (quelles seront les fonctionnalités à implémenter durant chaque cycle), cela veut dire qu'il est possible d'implémenter et de livrer rapidement les grandes lignes du projet.

#### C) Objectif de la méthode itérative

La mise en place de cette méthode de travail est souvent satisfaisante. Elle permet d'obtenir un fonctionnement quasi-optimal, là où l'utilisation de méthodes de gestion de projet plus classiques ne générait que des retards.

La méthode du cycle itératif met l'accent sur la satisfaction du client, la réactivité de l'équipe et les livraisons fréquentes de nouvelles versions du produit dans le but de l'améliorer rapidement.

Les buts qui peuvent être atteints en mettant en place cette méthode sont :

- La prise en compte de l'évolution
- Etre en phase avec la réalité
- Bien adapté à l'approche objet (et inversement)

#### II)Conception générale du projet

#### 1) Utilisation d'UML

UML, c'est l'acronyme anglais de « Unified Modeling Language ». On le traduit par « Langage de modélisation unifié ». La notation UML est un **langage visuel** constitué d'un ensemble de schémas, appelés des **diagrammes**, qui donnent chacun une vision différente du projet à traiter. UML nous fournit donc des diagrammes pour **représenter** le logiciel à développer : son fonctionnement, sa mise en route, les actions susceptibles d'être effectuées par le logiciel, etc.

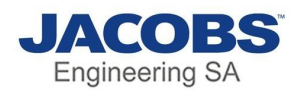

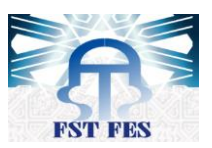

UML s'inspire de **L'approche objet** qui est une démarche qui s'organise autour de 4 principes fondamentaux. C'est une démarche :

- Itérative et incrémentale ;
- Guidée par les besoins du client et des utilisateurs ;
- Centrée sur l'architecture du logiciel ;
- Qui décrit les actions et les informations dans une seule entité.

L'approche objet nécessite une démarche itérative et incrémentale, c'est-à-dire que le concepteur doit faire des allers-retours entre les diagrammes initiaux et, les besoins du client et des utilisateurs perçus au fur et à mesure de la conception du logiciel afin de le modifier si nécessaire. Elle est guidée par les besoins du client.

#### 2) Diagrammes UML adoptés :

#### a) Description des Acteurs

Puisque l'application est visée juste pour le responsable donc on aura un seul acteur, c'est celui qui va utiliser l'application.

Le responsable est chargé de créer, supprimer, des objets et modifier leur taille et qui seront ensuite activer pour devenir des postes. Le responsable peut affecter des employés sur des objets ou vider les objets. Ce dernier peut aussi consulter la liste des employés avec les postes occupés, et de le traduire en Excel, imprimer, échanger poste.

#### b) Diagramme de cas d'utilisation

Les diagrammes de cas d'utilisation permettent de décrire l'interaction entre l'acteur et le système, on a construit le diagramme pour avoir une idée générale sur le fonctionnement de l'application

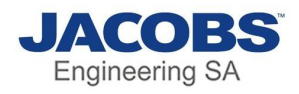

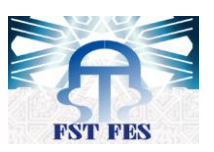

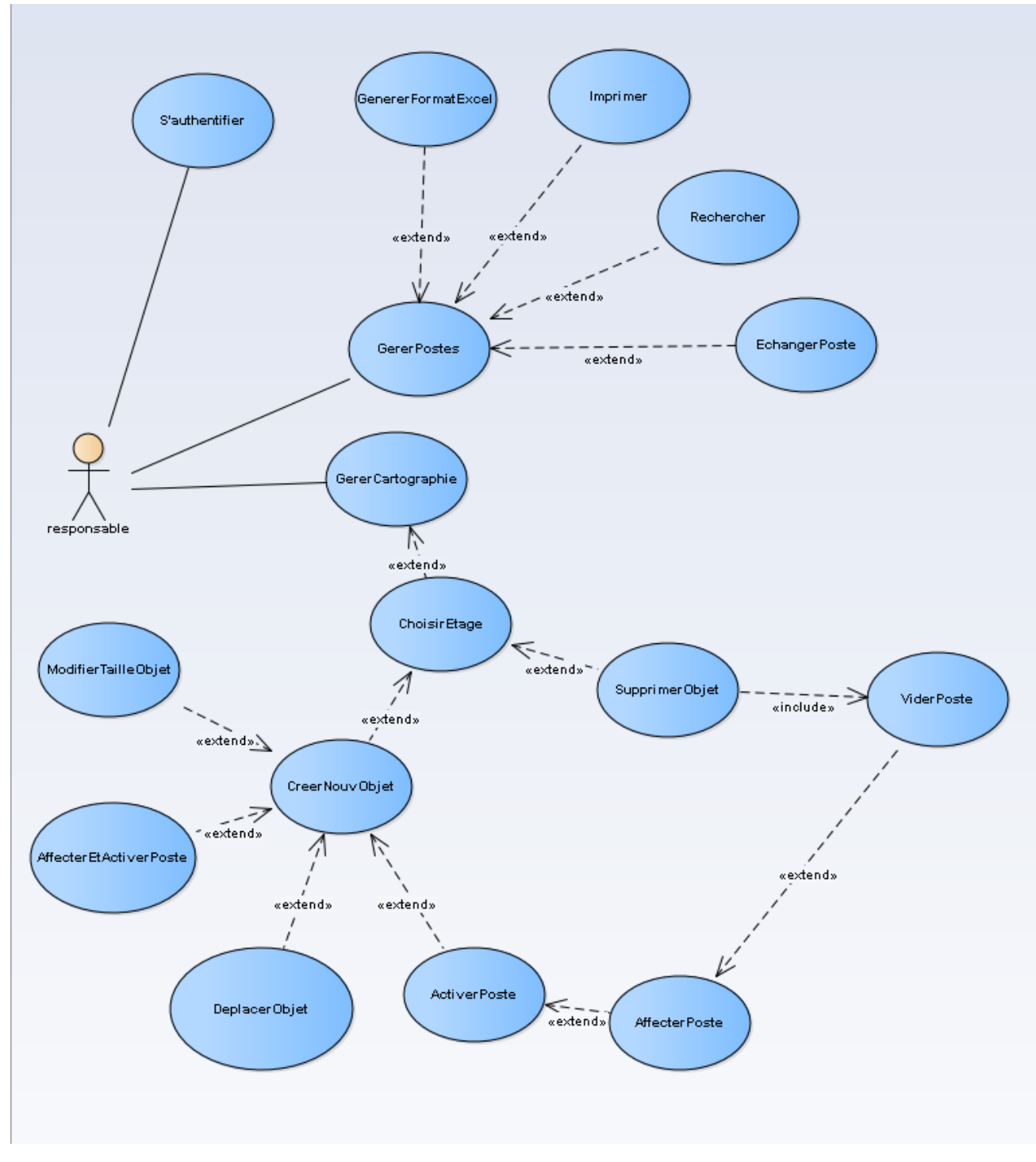

Figure 8:Diagramme de cas d'utilisation

#### c) Description des cas d'utilisation et diagrammes d'activité

Après l'identification des cas d'utilisation, on a développé les fiches techniques de plusieurs cas, c'est-à-dire les scénarios et les scénarios alternatifs ainsi que le diagramme d'activité de chacune

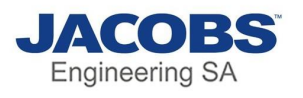

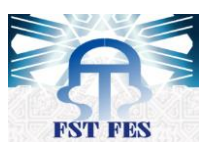

#### • Activer poste

| Activer poste                                                                       |                                                                           |  |  |  |  |  |  |
|-------------------------------------------------------------------------------------|---------------------------------------------------------------------------|--|--|--|--|--|--|
| Description :                                                                       | Cette fonction permet de donner un numéro de poste à un objet             |  |  |  |  |  |  |
| Scénario normal :                                                                   |                                                                           |  |  |  |  |  |  |
| Le responsable                                                                      | e clique sur un objet                                                     |  |  |  |  |  |  |
| Le système cha                                                                      | arge la liste des bureaux existants                                       |  |  |  |  |  |  |
| Le système aff                                                                      | iche un formulaire pour remplir le numéro du poste                        |  |  |  |  |  |  |
| Le responsable                                                                      | e saisit le numéro de poste                                               |  |  |  |  |  |  |
| Le responsable                                                                      | e clique sur enregistrer                                                  |  |  |  |  |  |  |
| Le système en                                                                       | registre le nouveau poste                                                 |  |  |  |  |  |  |
| Scénario altern                                                                     | ative 1 :                                                                 |  |  |  |  |  |  |
| Le responsable                                                                      | e clique sur un objet                                                     |  |  |  |  |  |  |
| Le système aff                                                                      | iche un formulaire pour remplir le numéro de poste                        |  |  |  |  |  |  |
| Le responsable                                                                      | e clique sur enregistrer                                                  |  |  |  |  |  |  |
| La système aff                                                                      | La système affiche une erreur qu'il faut remplir le champ numéro de poste |  |  |  |  |  |  |
| Scénario alternative 2 :                                                            |                                                                           |  |  |  |  |  |  |
| Le responsable                                                                      | Le responsable clique sur un objet                                        |  |  |  |  |  |  |
| Le système charge la liste des bureaux existants                                    |                                                                           |  |  |  |  |  |  |
| Le système aff                                                                      | Le système affiche un formulaire pour remplir le numéro du poste          |  |  |  |  |  |  |
| Le responsable                                                                      | e saisit le numéro de poste                                               |  |  |  |  |  |  |
| Le responsable                                                                      | Le responsable clique sur enregistrer                                     |  |  |  |  |  |  |
| Le système affiche une erreur du post déjà existant et demande de remplir à nouveau |                                                                           |  |  |  |  |  |  |

Tableau 3: Description activation poste:

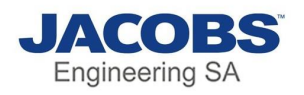

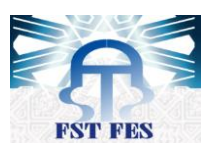

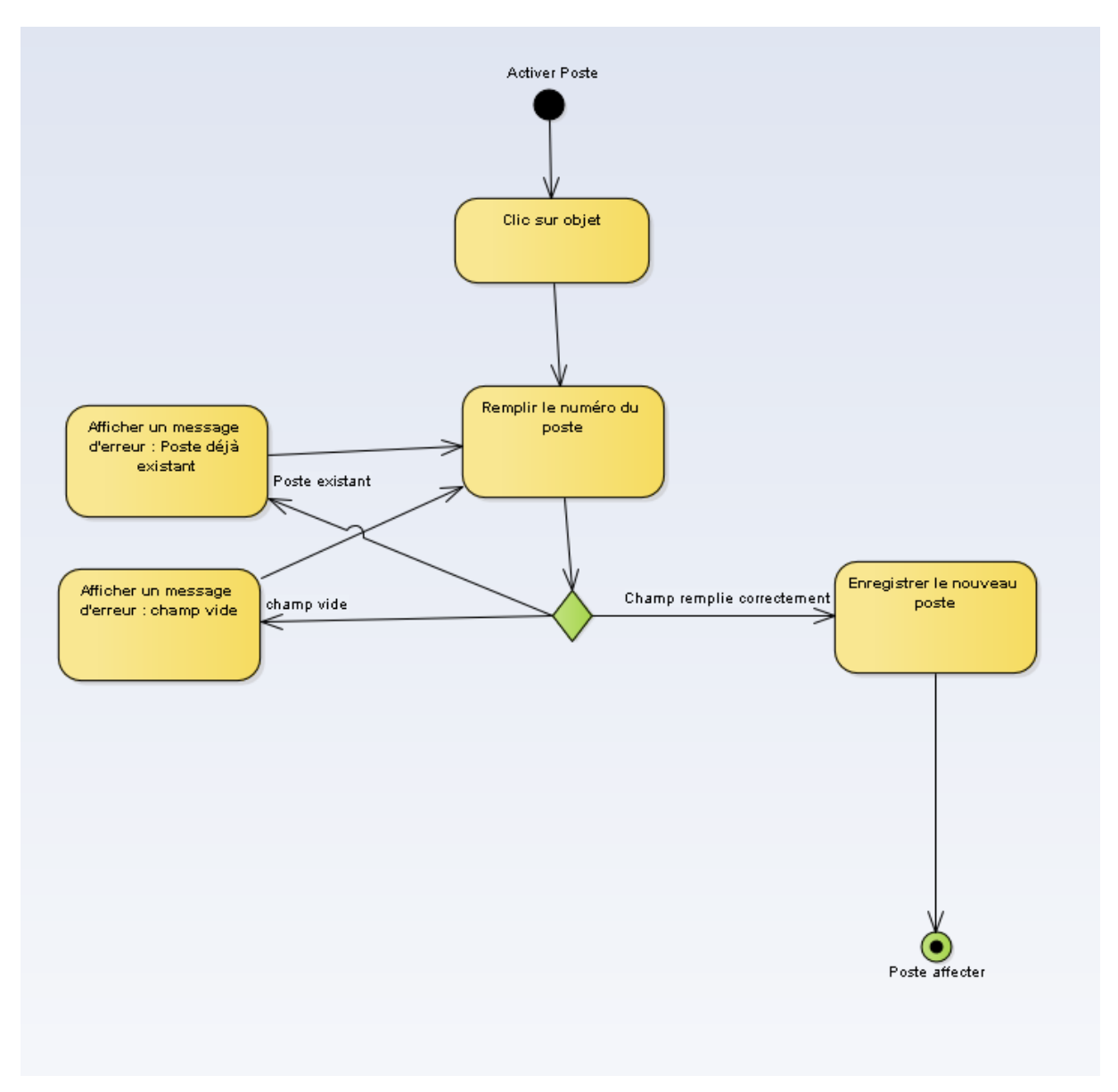

Figure 9: Diagramme d'activité d'activation de poste

• Supprimer objet

# Supprimer objet Description : Cette fonction permet de supprimer un objet Scénario normal : Le responsable fait un clic droit sur l'objet à supprimer Le système affiche un message de confirmation Le responsable clique sur OK Le système vide l'objet du nom et du numéro de poste Le système colorie l'objet en vert et le met à la position et la taille initial

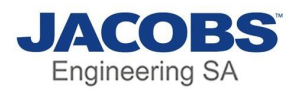

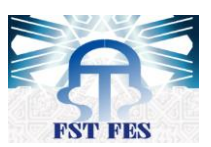

Le système efface l'objet de la vue d'utilisateur

Le système enregistre les modifications

#### Scénario alternative :

Le responsable fait un clic droit sur l'objet à supprimer

- Le système affiche un message de confirmation
- Le responsable clique sur annuler
- Le système annule l'opération

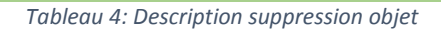

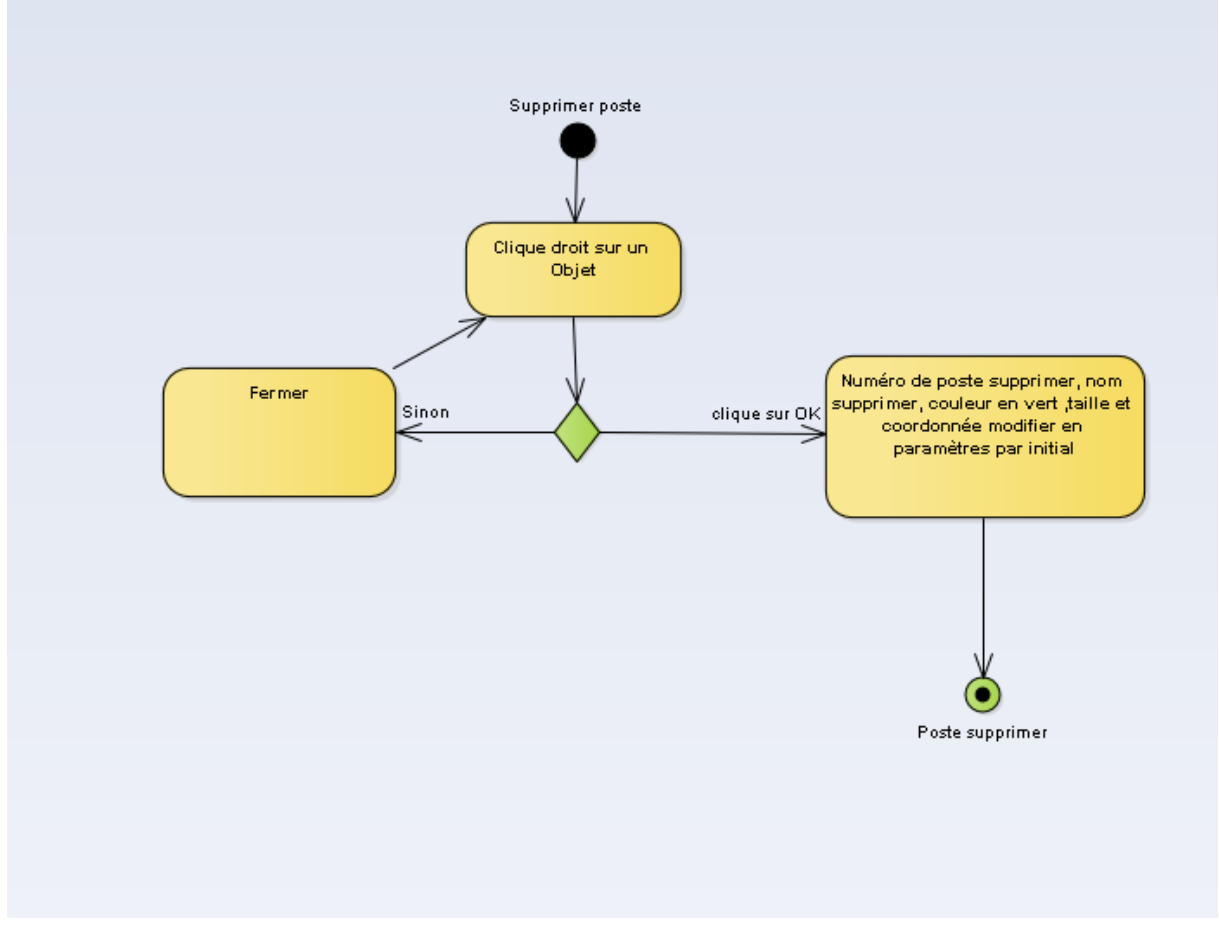

Figure 10: Diagramme d'activité de suppression de poste

• Affecter poste

| Affecter poste                                                                     |                                                          |  |  |  |  |  |
|------------------------------------------------------------------------------------|----------------------------------------------------------|--|--|--|--|--|
| Description :                                                                      | Cette fonction permet d'affecter un poste à une personne |  |  |  |  |  |
| Scápario porp                                                                      |                                                          |  |  |  |  |  |
| Scenario norn                                                                      | lai .                                                    |  |  |  |  |  |
| Le responsable                                                                     | e clique sur un objet qui a déjà un numéro de poste      |  |  |  |  |  |
| Le système ch                                                                      | arge la liste des noms existant dans l'entreprise        |  |  |  |  |  |
| Le système charge la liste des noms qui ont déjà un poste                          |                                                          |  |  |  |  |  |
| Le système affiche un formulaire pour remplir le nom                               |                                                          |  |  |  |  |  |
| Le système affiche la liste des employés au fur et à mesure des caractères saisies |                                                          |  |  |  |  |  |
|                                                                                    |                                                          |  |  |  |  |  |

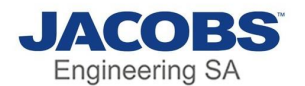

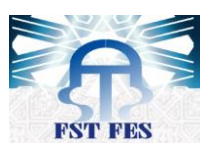

Le responsable saisie le nom

Le responsable clique sur enregistrer

Le système colorie l'objet en rouge et affecte ce poste à cette personne

le système enregistre les modifications

Scénario alternative 1 :

Le responsable clique sur un objet qui a déjà un numéro de poste

Le système charge la liste des noms existant dans l'entreprise

Le système charge la liste des noms qui ont déjà un poste

Le système affiche un formulaire pour remplir le nom

Le système affiche la liste des employés au fur et à mesure des caractères saisies

Le responsable saisie un nom qui n'est pas renseigner dans la liste afficher

Le responsable clique sur enregistrer

Le système détecte que le nom saisi manuellement n'a pas la même forme des noms déjà enregistrer

le système affiche un message d'erreur indiquant qu'il faut renseigner le nom comme dans l'exemple

Scénario alternative 2 :

Le responsable clique sur un objet qui a déjà un numéro de poste

Le système charge la liste des noms existant dans l'entreprise

Le système charge la liste des noms qui ont déjà un poste

Le système affiche un formulaire pour remplir le nom

Le système affiche la liste des employés au fur et à mesure des caractères saisies

Le responsable saisie le nom

Le responsable clique sur enregistrer

le système affiche une erreur que ce nom a déjà un poste

Tableau 5: Description affectation poste

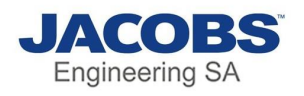

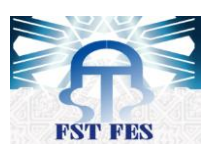

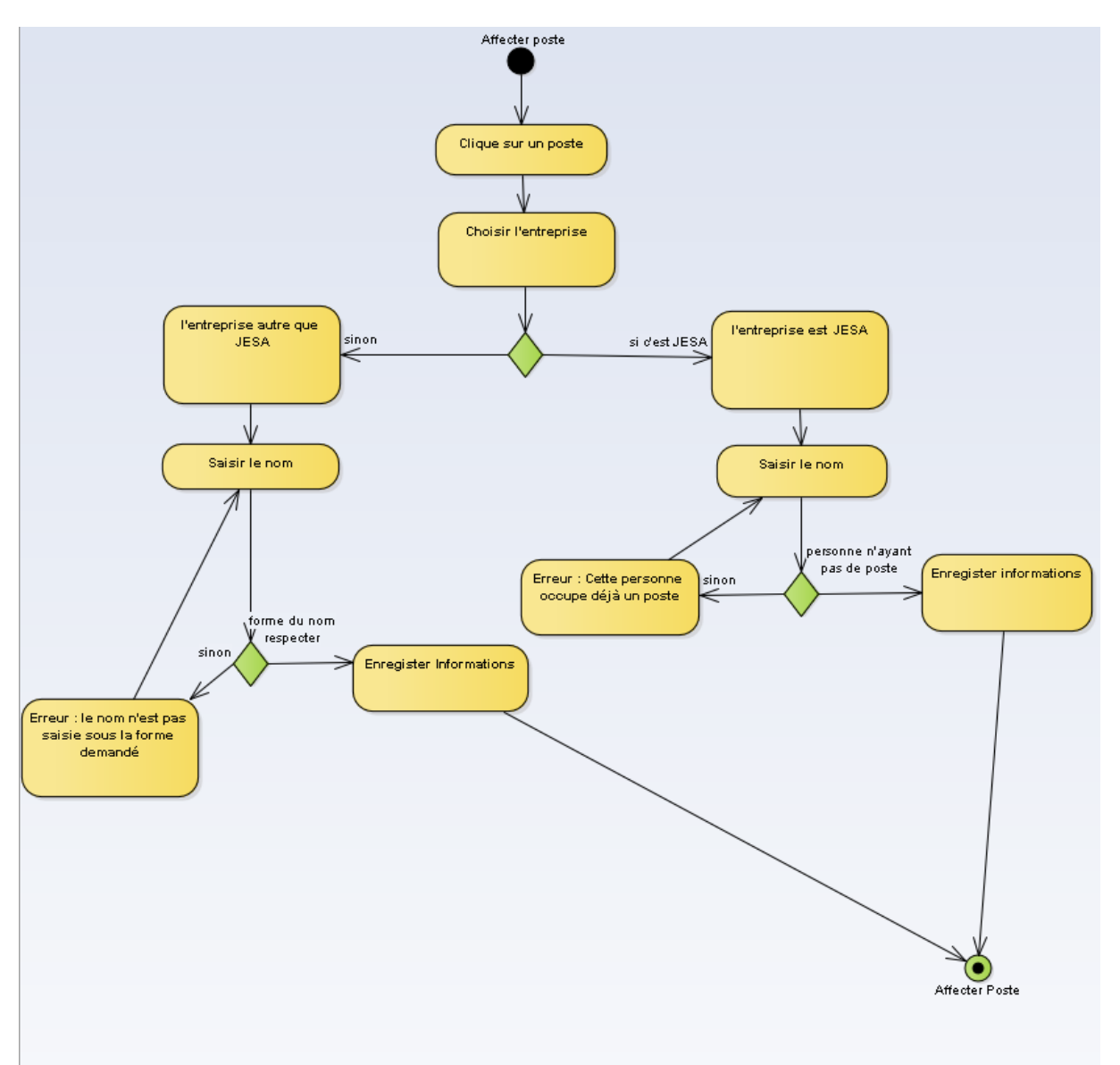

#### Figure 11: Diagramme d'activité d'affectation de poste

• Vider poste

| Vider poste                                                                             |                                                                                |  |  |  |  |  |  |
|-----------------------------------------------------------------------------------------|--------------------------------------------------------------------------------|--|--|--|--|--|--|
| Description :                                                                           | tion : Cette fonction permet de vider un poste occupé                          |  |  |  |  |  |  |
|                                                                                         |                                                                                |  |  |  |  |  |  |
| Scénario norn                                                                           | nal:                                                                           |  |  |  |  |  |  |
| Le responsabl                                                                           | Le responsable clique sur un poste occupé                                      |  |  |  |  |  |  |
| Un formulaire                                                                           | Un formulaire s'affiche contenant le numéro de poste et le nom et l'entreprise |  |  |  |  |  |  |
| Le nom, le numéro de poste et l'entreprise sont inaccessible, il ne peut pas les saisir |                                                                                |  |  |  |  |  |  |
| Le responsable clique sur le bouton Vider                                               |                                                                                |  |  |  |  |  |  |
| Le système efface le nom                                                                |                                                                                |  |  |  |  |  |  |
|                                                                                         |                                                                                |  |  |  |  |  |  |

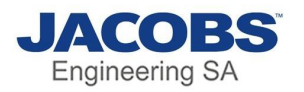

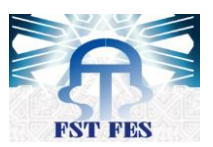

# Le système colorie le poste en vert pour montrer qu'il n'est plus occupé le système enregistre les modifications Tableau 6: Description vidage poste Vider poste Clique sur un poste occupé Clique sur Free Poste vider et couleur changer en vert Poste vide

Figure 12: Diagramme d'activité de vidage de poste

• Echanger poste

|                                                                                       | Echanger Poste                                                            |  |  |  |  |  |  |
|---------------------------------------------------------------------------------------|---------------------------------------------------------------------------|--|--|--|--|--|--|
| Description :                                                                         | Cette fonction permet d'échanger l'affectation de postes pour 2 personnes |  |  |  |  |  |  |
|                                                                                       |                                                                           |  |  |  |  |  |  |
| Scénario norn                                                                         | nal:                                                                      |  |  |  |  |  |  |
| Le responsable clique sur le bouton échanger                                          |                                                                           |  |  |  |  |  |  |
| Le système affiche un formulaire contenant 2 champs pour saisir les 2 noms à échanger |                                                                           |  |  |  |  |  |  |
|                                                                                       |                                                                           |  |  |  |  |  |  |

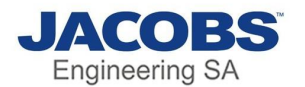

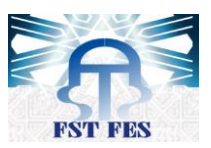

Le responsable saisit les 2 noms

Le responsable clique sur échanger

Le système échange les postes des 2 personnes et enregistre

Scénario alternative 1 :

Le responsable clique sur le bouton échanger

Le système affiche un formulaire contenant 2 champs pour saisir les 2 noms à échanger Le responsable clique sur échanger

Le système affiche un message d'erreur en indiquant qu'il faut renseigner tous les champs **Scénario alternative 2 :** 

Le responsable clique sur le bouton échanger

Le système affiche un formulaire contenant 2 champs pour saisir les 2 noms à échanger Le responsable saisit les 2 noms

Le système détecte que l'un des noms saisis n'a pas de poste

Le système affiche un message d'erreur en indiquant que les noms saisie doivent avoir absolument un poste

Tableau 7: Description échange poste

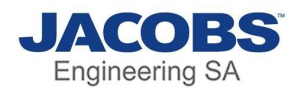

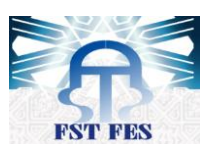

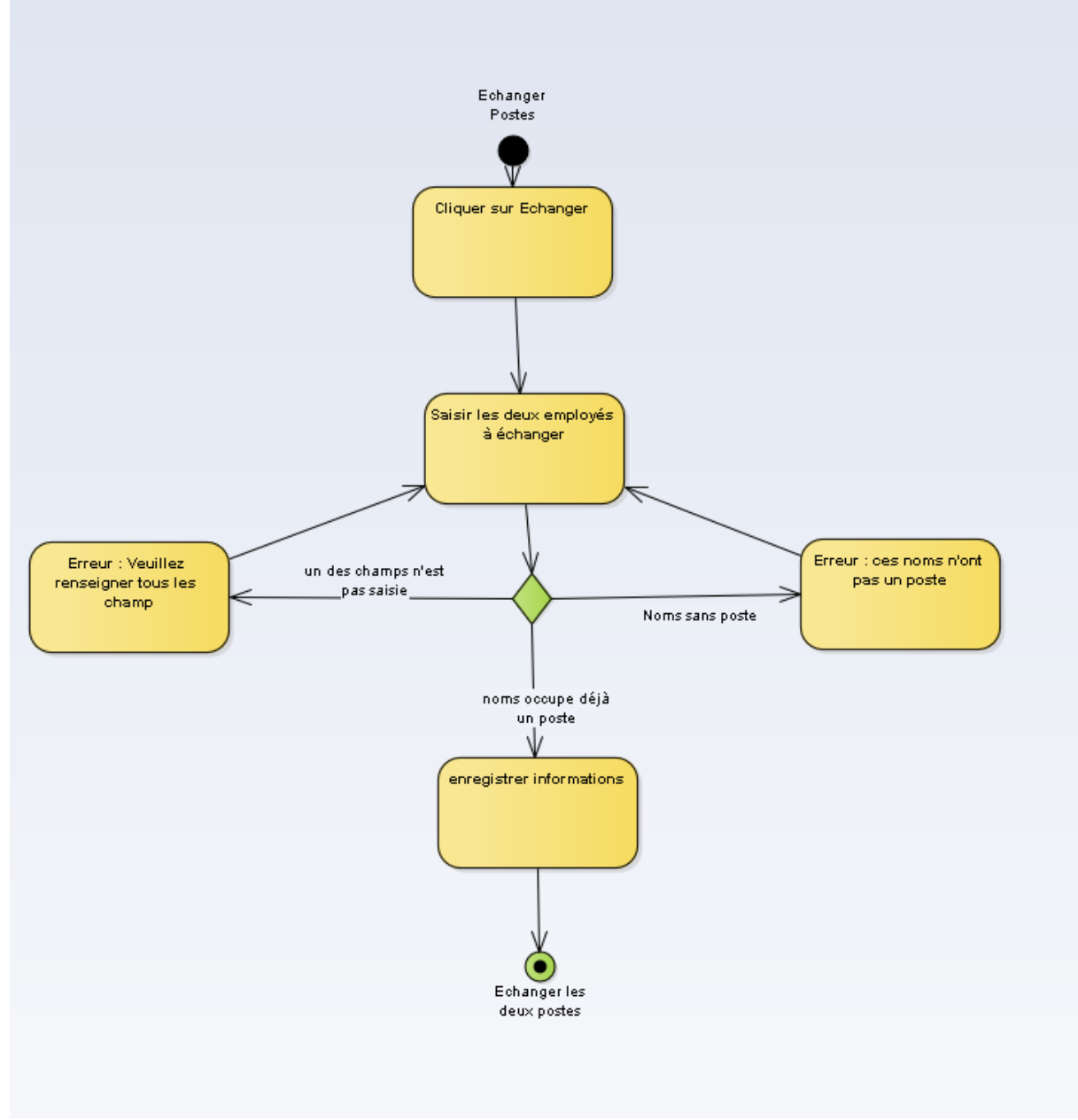

Figure 13: Diagramme d'activité d'échange de poste

#### d) Diagrammes de séquence

Le diagramme de séquence sert à représenter les interactions entre l'acteur et le système, ci-dessous quelques diagrammes de séquence

• Echanger poste :

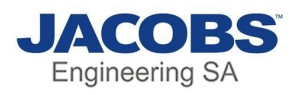

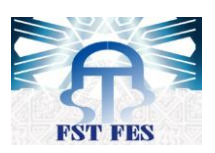

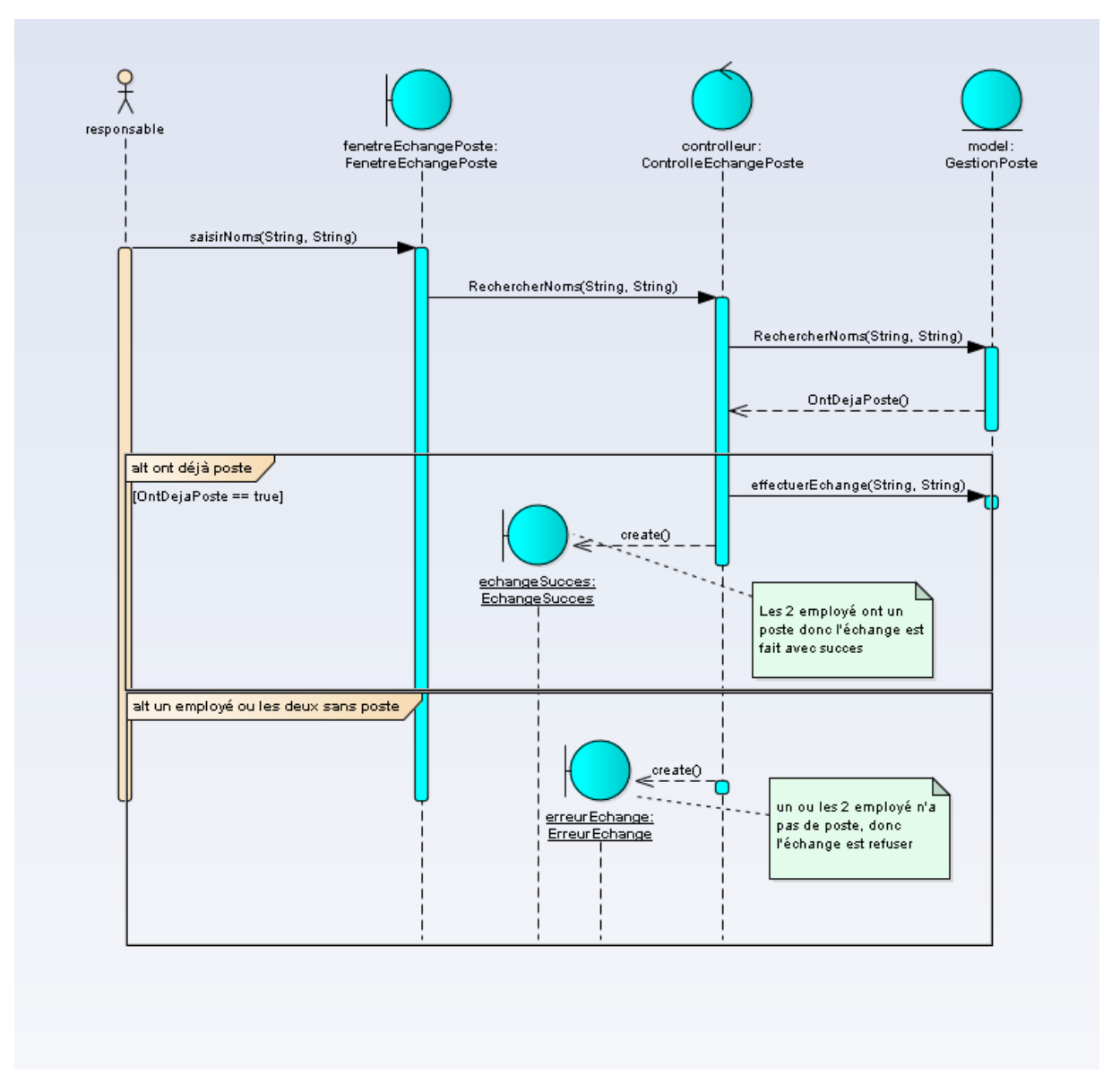

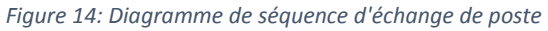

• Affecter Poste :

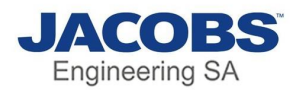

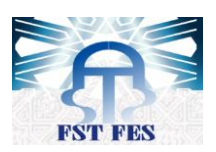

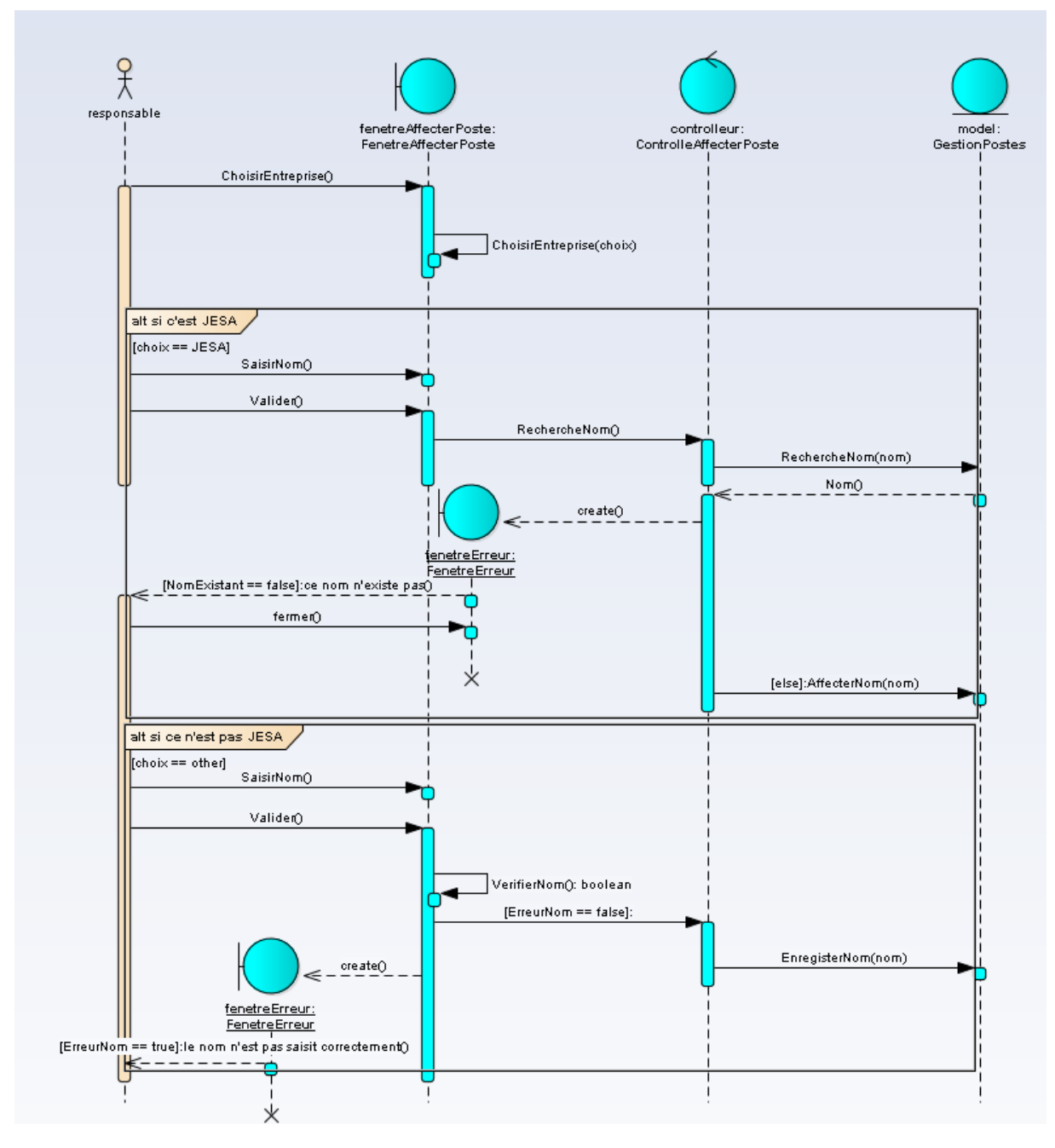

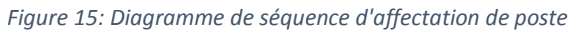

• Activer poste :

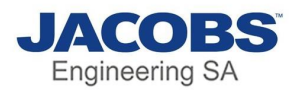

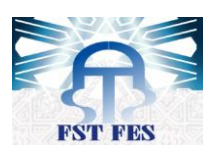

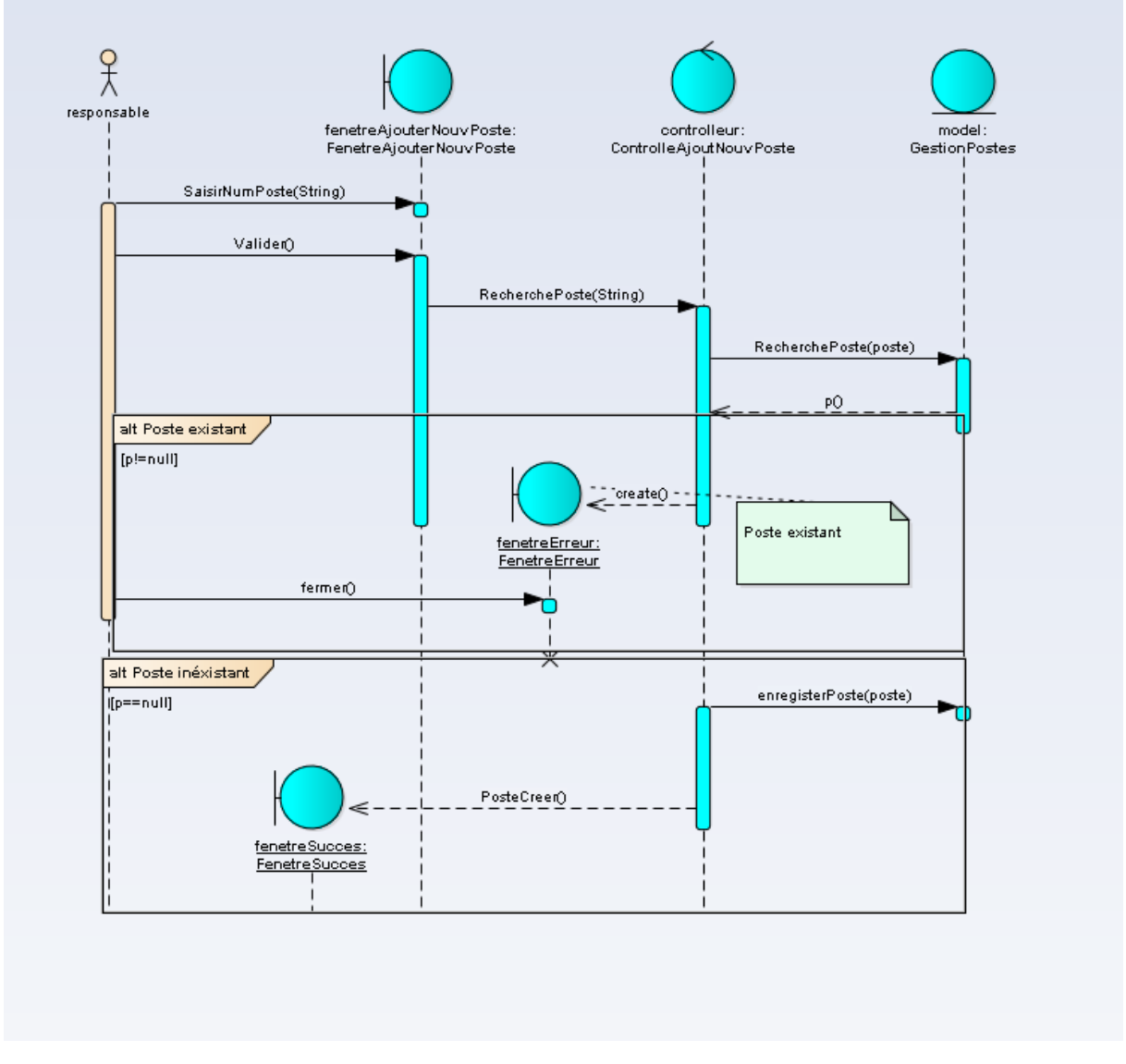

*Figure 16: Diagramme de séquence d'activation de poste* 

#### e) Diagramme de classe

Le diagramme ci-dessous montre les différentes classes utiliser avec leurs attributs et méthodes

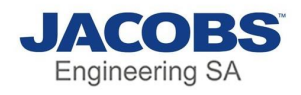

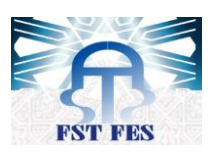

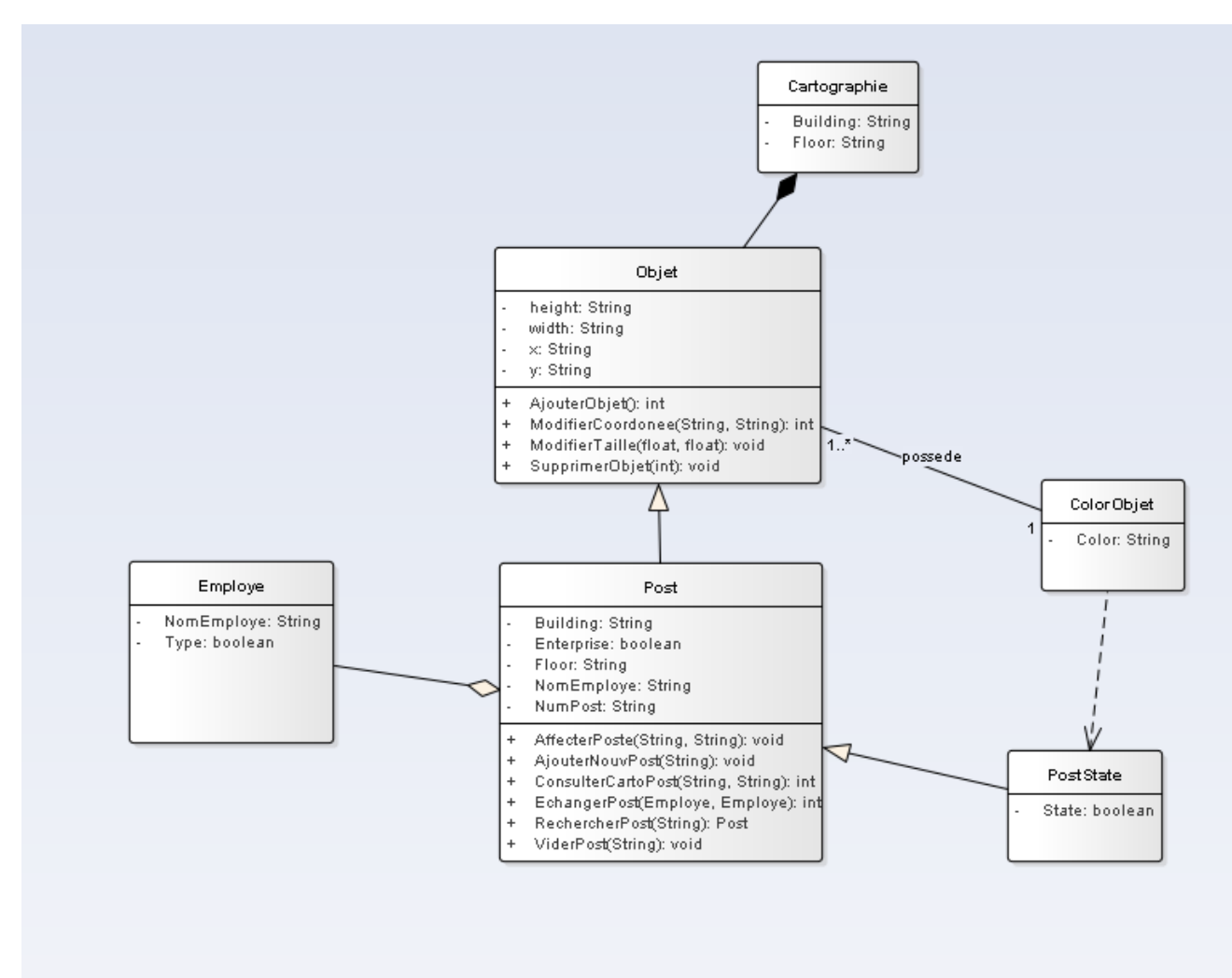

Figure 17: Diagramme de classe

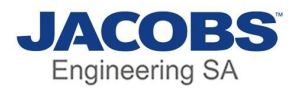

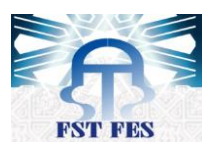

# Chapitre 3 : Mise en œuvre du Projet

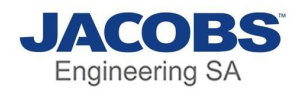

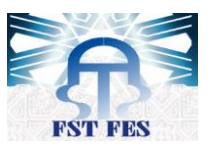

#### I)technologies de développement

#### 1) Plateforme de travail

Pour réaliser ce projet nous avons utilisé plusieurs logiciels, on citera ci-dessous les logiciels utilisés :

| Туре                                                             | Développeur   | Logo                             |
|------------------------------------------------------------------|---------------|----------------------------------|
| Editeur de texte                                                 | Don Ho        | Notepad++                        |
| Concepteur UML                                                   | Sparx Systems | ENTERPRISE<br>ARCHITECT          |
| Content Management<br>Systems (Système de<br>gestion de contenu) | Microsoft     | SharePoint                       |
| SharePoint version                                               | Microsoft     | Microsoft*<br>SharePoint* Server |

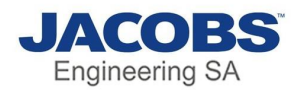

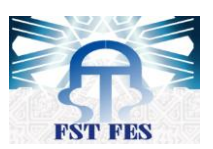

| Service d'annuaire | Microsoft | Active Directory |
|--------------------|-----------|------------------|
|                    |           |                  |

#### a) Notepad++

Notepad ++ est un éditeur de texte et un éditeur de code source à utiliser avec Microsoft Windows. Il prend en charge l'édition d'onglets, ce qui permet de travailler avec plusieurs fichiers ouverts dans une seule fenêtre. Le nom du projet provient de l'opérateur d'incrémentation C.

Notepad ++ est distribué en tant que logiciel libre. Au début, le projet a été hébergé sur SourceForge.net, d'où il a été téléchargé plus de 28 millions de fois, et a remporté deux fois le SourceForge Community Choice Award pour le meilleur outil de développement. Le projet a été hébergé sur TuxFamily (fr) de 2010 à 2015, depuis 2015 Notepad ++ a été hébergé sur GitHub. Notepad ++ utilise le composant éditeur Scintilla.

#### b) Enterprise Architect

Sparx Systems Enterprise Architect [8] est un outil de modélisation et de conception visuelle basé sur OMG UML. La plate-forme prend en charge : la conception et la construction de systèmes logiciels ; modélisation des processus d'affaires ; et la modélisation des domaines basés sur l'industrie. Il est utilisé par les entreprises et les organisations non seulement pour modéliser l'architecture de leurs systèmes, mais également pour traiter l'implémentation de ces modèles tout au long du cycle de vie du développement d'applications.

#### c) SharePoint

SharePoint [6] est une plate-forme collaborative basée sur le Web qui s'intègre à Microsoft Office. Lancé en 2001, SharePoint est principalement vendu comme un système de gestion et de stockage de documents, mais le produit est hautement configurable et l'utilisation varie considérablement entre les organisations.

Les organisations utilisent SharePoint pour créer des sites Web. Vous pouvez l'utiliser comme un endroit sécurisé pour stocker, organiser, partager et accéder aux informations de n'importe

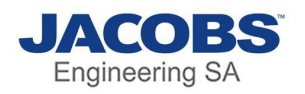

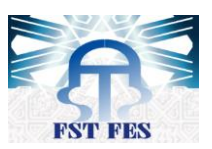

quel appareil. Tout ce dont vous avez besoin est un navigateur Web, tel que Microsoft Edge, Internet Explorer, Chrome ou Firefox.

SharePoint permet le stockage, la récupération, la recherche, l'archivage, le suivi, la gestion et la création de rapports sur les documents et enregistrements électroniques. La plupart des fonctions de ce produit sont conçues autour de diverses exigences juridiques, de gestion de l'information et de processus dans les organisations. SharePoint fournit également des fonctionnalités de recherche et de « graphique ». L'intégration de SharePoint avec Microsoft Windows et Microsoft Office permet une édition collaborative en temps réel et une synchronisation gérée des droits d'informations.

Cette fonctionnalité est souvent utilisée pour remplacer un serveur de fichiers d'entreprise existant et est généralement associée à une stratégie de gestion de contenu d'entreprise.

#### d) SharePoint server

Microsoft Office SharePoint Server (MOSS) est la version complète d'une plateforme basée sur un portail permettant de créer, gérer et partager en collaboration des documents et des services Web. MOSS permet aux utilisateurs de créer des « portails SharePoint » qui incluent des espaces de travail partagés, des applications, des blogs, des wikis et d'autres documents accessibles via un navigateur Web. La version gratuite, Windows SharePoint Server (WSS), généralement appelée simplement « SharePoint », est disponible en téléchargement gratuit inclus avec chaque licence Windows Server.

#### e) Active Directory

Active Directory (AD) est un service d'annuaire développé par Microsoft pour les réseaux de domaine Windows. Il est inclus dans la plupart des systèmes d'exploitation Windows Server en tant qu'ensemble de processus et de services. Au départ, Active Directory était uniquement responsable de la gestion de domaine centralisée. À partir de Windows Server 2008, cependant, Active Directory est devenu un titre générique pour un large éventail de services liés à l'identité basés sur l'annuaire.

Un serveur exécutant les services de domaine Active Directory (AD) est appelé un contrôleur de domaine. Il authentifie et autorise tous les utilisateurs et ordinateurs d'un réseau de type de domaine Windows, en attribuant et en appliquant des stratégies de sécurité pour tous les ordinateurs et en installant ou en mettant à jour des logiciels. Par exemple, lorsqu'un utilisateur se connecte à un ordinateur faisant partie d'un domaine Windows, Active Directory vérifie le mot de passe soumis et détermine si l'utilisateur est un administrateur système ou un utilisateur normal. En outre, il permet la gestion et le stockage d'informations, fournit des mécanismes d'authentification et d'autorisation et établit un cadre pour déployer d'autres services connexes : services de certificats, services fédérés, services d'annuaire légers et services de gestion des droits.

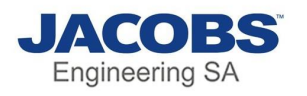

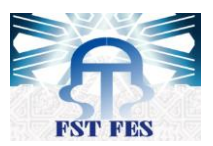

#### 2)technologie et langage de programmations utilisé

| Description                                                                                                    | Logo           |
|----------------------------------------------------------------------------------------------------|----------------|
| SharePointPlus [5] (\$ SP) est une API JavaScript pour<br>SharePoint. Cette bibliothèque offre des fonctionnalités<br>étendues pour SharePoint entièrement côté client (ne<br>nécessite aucune installation de serveur). \$ SP simplifiera<br>les interactions avec les services Web SharePoint et<br>permet d'aider à gérer les formulaires de liste.<br>D'autres librairies JavaScript comme celle-ci sont souvent<br>complexes, avec peu ou pas d'exemples. Avec<br>SharePointPlus c'est facile (comme la syntaxe SQL)                                                                                                    | <b>\$\$\$P</b> |
| Le langage HTML [4] (Hypertext Markup Language) est le<br>langage de balisage standard pour créer des pages Web<br>et des applications Web. Avec les feuilles de style en<br>cascade (CSS) et JavaScript, il forme une triade de<br>technologies de base pour le World Wide Web.<br>Les navigateurs Web reçoivent des documents HTML<br>d'un serveur Web ou d'un stockage local et convertissent<br>les documents en pages Web multimédias. HTML décrit<br>la structure d'une page Web sémantiquement et à<br>l'origine inclus des indices pour l'apparence du<br>document.                                                                                                    |                |
| Cascading Style Sheets [4] (CSS) est un langage de feuille<br>de style utilisé pour décrire la présentation d'un<br>document écrit dans un langage de balisage comme<br>HTML. CSS est une technologie de base du World Wide<br>Web, aux côtés de HTML et JavaScript.<br>CSS est conçu pour permettre la séparation de la<br>présentation et du contenu, y compris la mise en page,<br>les couleurs et les polices. Cette séparation peut<br>améliorer l'accessibilité du contenu, fournir plus de<br>flexibilité et de contrôle dans la spécification des<br>caractéristiques de présentation, permettre à plusieurs<br>pages Web de partager la mise en forme en spécifiant le<br>CSS approprié dans un fichier .css séparé et réduire la<br>complexité et la répétition du contenu structurel. |                |

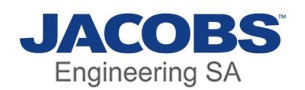

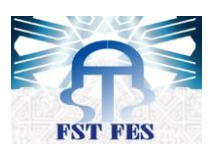

JavaScript [4] souvent abrégé en JS, est un langage de programmation interprété de haut niveau. C'est un langage qui est aussi caractérisé comme dynamique, faiblement typé, basé sur un prototype et multiparadigme. Parallèlement à HTML et CSS, JavaScript est l'une des trois technologies de base du World Wide Web. JavaScript permet de créer des pages Web interactives et constitue donc une partie essentielle des applications Web. La grande majorité des sites l'utilisent, et tous les principaux navigateurs Web disposent d'un moteur JavaScript dédié pour l'exécuter JQuery [7] est une bibliothèque JavaScript multiplateforme conçue pour simplifier les scripts côté client de HTML. C'est un logiciel libre et open-source utilisant la licence MIT permissive. L'analyse Web indique que c'est la bibliothèque JavaScript la plus largement déployée par une large marge. La syntaxe de jQuery est conçue pour faciliter la navigation dans un document, sélectionner des éléments DOM, créer des animations, gérer des événements et développer des applications Ajax. JQuery offre uery également aux développeurs la possibilité de créer des plug-ins au-dessus de la bibliothèque JavaScript. Cela permet aux développeurs de créer des abstractions pour l'interaction et l'animation de bas niveau, des effets avancés et des widgets thématiques de haut niveau. L'approche modulaire de la bibliothèque jQuery permet la création de puissantes pages Web dynamiques et d'applications Web.

#### II) Interfaces graphique de l'application

#### 1) Manipulation de la cartographie

Pour commencer il nous faut obligatoirement l'authentification pour avoir l'accès à l'application

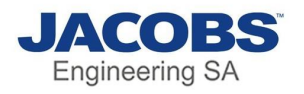

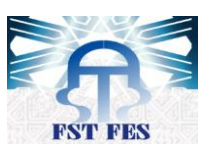

| Cyberoam<br>Lider Terrer Hargener | SSL VPN Client                                  |
|-----------------------------------|-------------------------------------------------|
| Username:                         | ZoubirY                                         |
| Password:                         | *****                                           |
|                                   | Save username and password<br>Auto Start SSLVPN |
| Login                             | Exit                                            |

Figure 18: Interface authentification

Parmi les buts les plus essentiels de ce projet, c'est la facilité de la manipulation de la cartographie, donc la page d'accueil sera le menu de la cartographie.

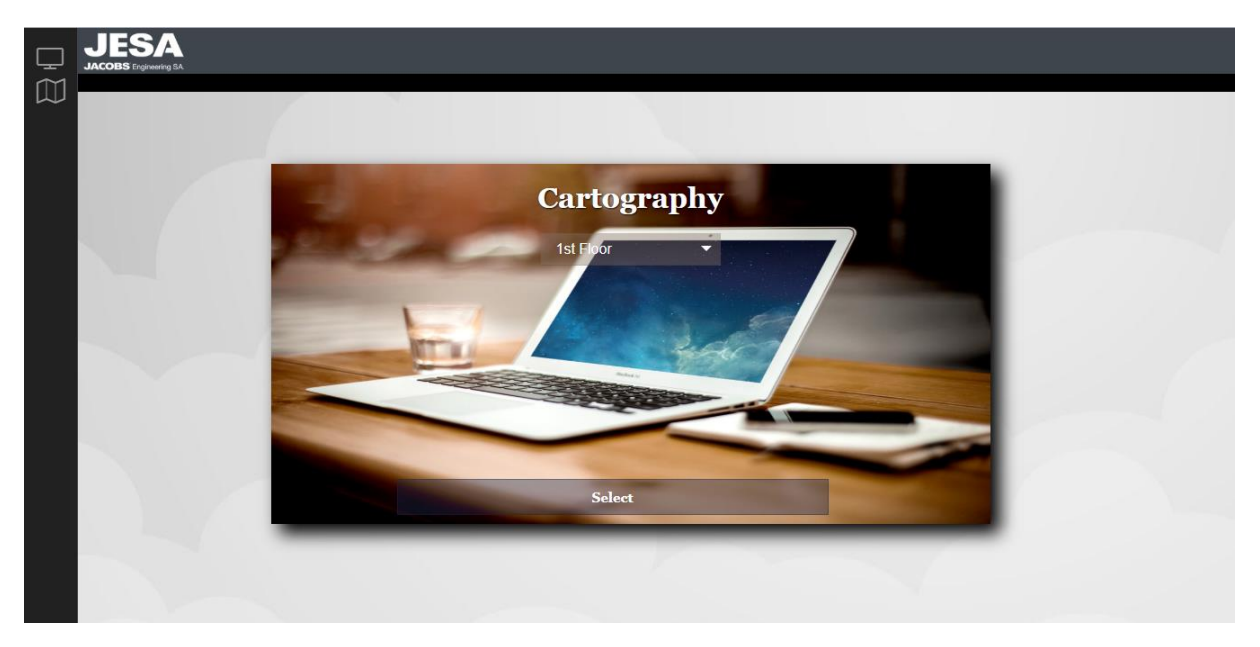

Figure 19:Menu cartographie

Cette page permet de choisir l'étage et le bâtiment souhaité pour voir sa cartographie.

Après avoir choisi une cartographie, la page suivante sera une interface pour la manipuler

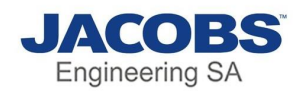

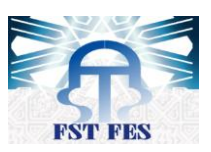

| Its Floor         107         106         105         104         103         102         101           Kadiri, Adil         Salehi,<br>Abdelmajid         Beggar, Hicham         Sabil, Younes         Bouali,<br>Abdelouhab         Tamaldou, Mehdi           60         115         113         112         111         110         109         108           123         122         121         120         119         118         117         116           131         130         129         128         127         126         125         124           131         130         137         136         135         134         133         132           130         138         137         136         135         134         133         132                                                                                                    | JESA   |                                    |                       |                                  |                                           |
|----------------------------------------------------------------------------------------------------|--------|------------------------------------|-----------------------|----------------------------------|-------------------------------------------|
| 107       106       101       104       103       102       101         Kadiri, Adil       Salehi,<br>Addelmagid       Beggar, Hicham       Sabil, Youne       Bouali,<br>Abdelouhab       Tamaldou, Mehdi         60       115       113       112       111       110       109       108         101       HAMId, benatia       123       122       121       120       119       118       117       116         1131       150       129       128       127       126       123       124         131       150       137       136       135       134       133       132         130       138       137       136       135       134       133       132                                                                                                    |        |                                    | 1st Floor             |                                  |                                           |
| Kidiri, Adil       Salehi,<br>Abdelmajid       Begar, Hicham       Sabil, Youne       Bouali,<br>Abdelouhab       Tamaldou, Mehdi         60       115       113       112       111       110       109       108         HAMid, benatia       HAMid, benatia       123       121       120       119       118       117       116         131       130       129       128       127       126       125       124         131       130       137       136       135       134       133       132         139       138       137       136       135       134       133       132         130       130       137       136       135       134       133       132         130       130       137       136       135       134       133       132         130       130       137       136       135       134       133       132                                                                                                    |        | 107 106                            | 105 104               | 103 102                          | 101                                       |
| 60       115       113       112       111       110       109       108         HAMId, benatia       HAMId, benatia<                                                                                                    |        | Kadiri, Adil Salehi,<br>Abdelmajid | Beggar, Hicham        | Sabil, Younes Bouali, Abdelouhab | Tamaldou, Mehdi<br>//                     |
| HAMId, benatia<br>123 122 121 120 119 118 Henout, Hicham Hacini, Abdelaziz<br>(EXT)<br>131bia<br>131 130 129 128 127 126 125 124<br>Akil, Mekidi<br>139 138 137 136 135 134 133 132<br>Day, Tarak Agourram,<br>Abdelaziz<br>(EXT)<br>240<br>250<br>212<br>212<br>212<br>212<br>212<br>212<br>212<br>21                                                                                                    | 60     | 115                                | 113 112               | 111 110                          | 109 108                                   |
| 123       122       121       120       119       118       117       116         131       130       129       128       127       126       123       124         131       130       129       128       127       126       123       124         131       130       129       128       127       126       123       124         130       137       136       135       134       133       132         139       138       137       136       135       134       133       132         130       138       137       136       135       134       133       132                                                                                                    |        | HAMId, benatia                     | <i>i</i> , <i>i</i> , | 4                                | Benour, Hicham Hacini, Abdelaziz<br>(EXT) |
| 131       130       129       128       127       126       125       124         131       130       129       128       127       126       125       124         130       130       137       136       135       134       133       132         130       130       137       136       135       134       133       132         130       138       137       136       135       134       133       132         130       138       137       136       135       134       133       132         130       138       137       136       135       134       133       132                                                                                                    |        | 123 122                            | 121 120               | 119 118                          | 117 116                                   |
| 131       130       129       128       127       126       125       124         131       130       129       128       127       126       125       124         131       130       129       128       127       126       125       124         130       138       137       136       135       134       133       132         139       138       137       136       135       134       133       132         130       138       137       136       135       134       133       132                                                                                                    |        |                                    |                       | , li                             | Chouay, Alami, Badia<br>Abdessamad        |
| Akil, Mehdi Boukhoukhal,<br>159 138 137 136 135 134 133 132<br>Das, Tarak Agourram,<br>Abdellah                                                                                                    | 131bis | 131 130                            | 129 128               | 127 126                          | 125 124                                   |
| A         139         138         137         136         135         134         133         132           Image: A interval of the interval of the |        | <i>li</i> li                       |                       | 11 11                            | Akil, Mehdi Boukhoulkhal,<br>Bahia        |
| Das, Tarak Agourram,<br>Abdellah A                                                                                                    |        | 139 138                            | 137 136               | 135 134                          | 133 132                                   |
|                                                                                                    |        | h h                                | 11 11                 | li li                            | Das, Tarak Agourram,<br>Abdellah          |
| 145 144 143 142 141 140                                                                                                    |        | 145 144                            | 143 142               | 141 140                          |                                           |
|                                                                                                    |        |                                    |                       |                                  |                                           |
|                                                                                                    |        | li li                              | 11 11                 | li li                            |                                           |
|                                                                                                    |        |                                    |                       |                                  |                                           |

Figure 20: exemple d'un étage

#### a) Description des Eléments de la cartographie

Il existe 3 types d'objet :

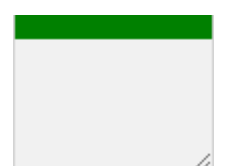

**Sans numéro de poste :** c'est un objet qu'on vient de le créer il n'est toujours pas activé comme poste, et il est en vert.

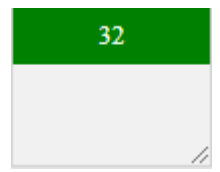

**Avec numéro de poste :** c'est un objet qui contient seulement le numéro de poste mais sans nom avec une couleur verte.

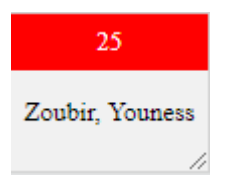

Avec Nom : c'est un poste occupé et il est marqué en rouge.

On peut déplacer chaque élément et modifier sa taille, pour le déplacer il suffit de faire un clic foncé dans la partie qui contient le numéro de poste et bouger la souris, et pour modifier sa taille on pourra la faire depuis le coin en bas à droite de l'élément

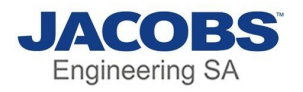

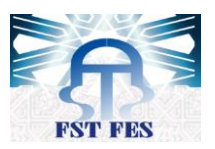

| 25              |  |
|-----------------|--|
| Zoubir, Youness |  |
|                 |  |
|                 |  |
|                 |  |
|                 |  |
|                 |  |

#### b) Liste des outils

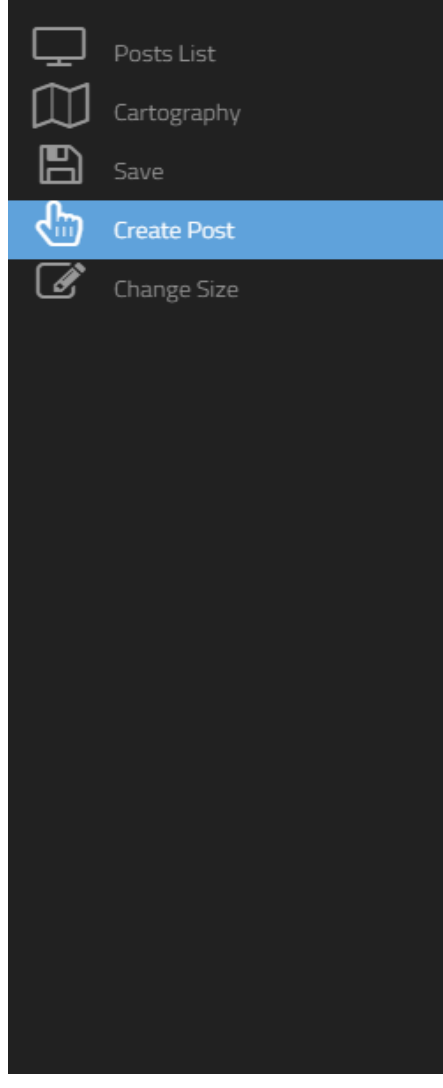

**Posts List :** permet d'afficher un tableau qui contient tous les postes occupés.

**Cartography :** c'est la page d'accueil pour choisir l'étage souhaité.

**Save :** ce bouton permet de sauvegarder les modifications faites à la cartographie comme changer la taille ou bien déplacer un élément

Create Post : cet outil permet de créer un nouveau poste

**Change Size :** cet outil permet de changer la taille d'un élément, l'intérêt de cet outil c'est de donner une taille exacte de l'élément souhaiter.

Figure 21: Menu de navigation

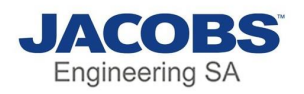

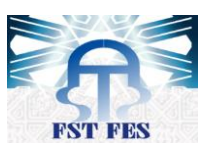

Au-dessous la fenêtre pour changer la taille d'un poste, il suffit de saisir le numéro de poste et la longueur et la largeur.

|       | JESA<br>JACOBS Engineering SA |                     | Floorl                                                                                        |
|-------|-------------------------------|---------------------|-----------------------------------------------------------------------------------------------|
| e e e |                               | 23<br>Zamouri, Anis | Post Feature : X<br>Post ID :<br>height: ex:100<br>width: ex:100<br>Confirm 21<br>Aarab, Amal |
|       |                               |                     |                                                                                               |

Figure 22:Menu pour modifier la taille

#### c) Réservation d'un poste

Lorsqu'on clique sur un élément sans numéro la page suivante s'ouvrera

|        | JESA                  |               |               |                               |      |             |  |
|--------|-----------------------|---------------|---------------|-------------------------------|------|-------------|--|
| m      | JACODS Ergineering SA |               |               | Floor1                        |      |             |  |
| }⊡ -€) |                       |               | Post reser    | vation :                      | ×    |             |  |
| Ľ      |                       |               | Desk Number : | ex:01                         |      | 11          |  |
|        |                       |               | Enterprise :  | $\odot$ Jesa $\bigcirc$ Other |      |             |  |
|        |                       | 23            | Full Name :   | ex: Zoubir, Youness           |      | m,          |  |
|        |                       | Zamouri, Anis |               |                               |      | 7           |  |
|        |                       | 1             |               |                               |      | 21          |  |
|        |                       |               |               |                               |      | Aarab, Amai |  |
|        |                       |               |               |                               |      |             |  |
|        |                       |               |               |                               |      |             |  |
|        |                       |               |               |                               | Send |             |  |
|        |                       |               |               |                               |      |             |  |
|        |                       |               |               |                               |      |             |  |
|        |                       |               |               |                               |      |             |  |
|        |                       |               |               |                               |      |             |  |
|        |                       |               |               |                               |      |             |  |
|        |                       |               |               |                               |      |             |  |
|        |                       |               |               |                               |      |             |  |

Figure 23:Menu de création d'un poste

On a la possibilité de créer un poste sans spécifier le nom, donc on va avoir comme résultat un poste vide avec numéro.

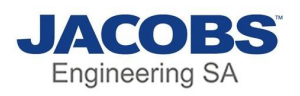

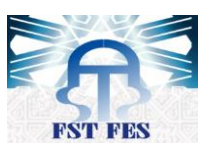

Pour réserver un poste il suffit d'entrer le numéro de poste et choisir s'il est de Jacobs ou bien une personne venant d'une autre entreprise, et saisir le nom complet.

Si on choisit **Jesa** une liste des noms d'employés s'affichera selon les caractères saisis au clavier

| Post reser    | vation :                    |     |    | × |
|---------------|-----------------------------|-----|----|---|
| Desk Number : | ex:01                       |     |    |   |
| Enterprise :  | ● Jesa ○ Other              |     |    |   |
| Full Name :   | e                           |     |    |   |
|               | El Aadimi, Asmae            |     |    |   |
|               | El Abbadi, Abdelkr          | im  |    |   |
|               | El Afifi, Anas              |     |    |   |
|               | El Azhari, Abderrah         | iim |    |   |
|               | EL BOCHTAOUI,<br>Abdessadiq |     | nd |   |

Figure 24:liste des employé

Lorsqu'on clique sur le bouton « Send », si le numéro de poste n'est pas rempli on aura un message d'erreur

Dans le cas où on choisit Jesa, si le nom saisit ne figure pas dans la liste on aura un message d'erreur

| 108                       |
|---------------------------|
| acini, Abdelaziz<br>(EXT) |
| 116                       |
|                           |

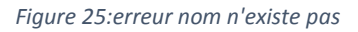

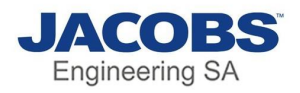

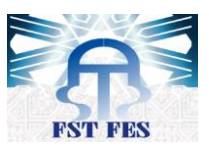

Si on choisit **Other**, on pourra saisir manuellement un nom qui n'existe pas à JESA, mais il faut saisir le nom tel qu'il est affiché dans l'exemple sinon on aura un message d'erreur

| JESA<br>JACOBS Engineering BA | r<br>A              | macas0-spd01 says<br>Please match the request               | ed format.                                           |      |                   |  |  |
|-------------------------------|---------------------|-------------------------------------------------------------|------------------------------------------------------|------|-------------------|--|--|
|                               | 23<br>Zamouri, Anis | F ost reser<br>Desk Number :<br>Enterprise :<br>Full Name : | 32<br><sup>©</sup> Jesa ® Other<br>Abdelali Boushaba | Send | 21<br>Aareb, Amal |  |  |

Figure 26:erreur de saisis

d) vidage ou suppression d'un poste

• Vidage d'un poste

Lorsqu'on clique sur un poste occupé on va apercevoir le numéro de poste et l'entreprise et le nom, mais le bouton « Send » ne sera pas disponible, on aura le bouton « Free » à sa place

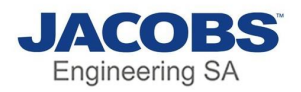

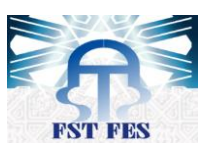

| Post reserv   | vation :        | X |
|---------------|-----------------|---|
| Desk Number : | 25              |   |
| Enterprise :  | ● Jesa ○ Other  |   |
| Full Name :   | Zoubir, Youness |   |
|               |                 |   |
|               |                 |   |
|               |                 |   |
|               |                 |   |
| Free          |                 |   |

Figure 27:interface pour vider un poste

Comme remarqué, les champs sont inaccessibles. Lorsqu'on clique sur le bouton « Free », le nom s'efface et le poste devient vide avec une couleur verte

#### • Suppression d'un poste

Pour supprimer un poste il suffit de faire un clic droit sur le poste souhaiter et il sera supprimé

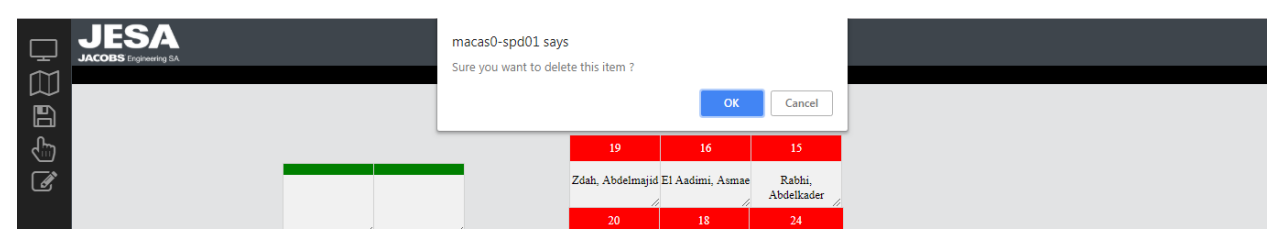

Figure 28:suppression de poste

#### 2) Liste des Postes

Pour avoir une vue plus simple et plus pratique de tous les postes occupés, cette interface permet de lister tous les postes avec des fonctionnalités.

La fenêtre ci-dessous montre la liste de toutes les personnes qui occupent un poste

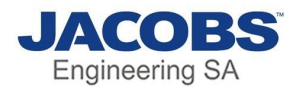

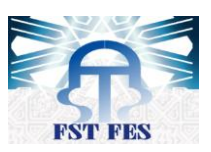

| Copy Excel Print              | Swap     |              |                   |
|-------------------------------|----------|--------------|-------------------|
| Full Name                     | Desk Nun | ber Building | Search: Floor     |
| Agourram, Abdellah            | 132      | A1           | 1st Floor         |
| Akil, Mehdi                   | 125      | A1           | 1st Floor         |
| Alami, Badia                  | 116      | A1           | 1st Floor         |
| Beggar, Hicham                | 105      | A1           | 1st Floor         |
| Benour, Hicham                | 109      | A1           | 1st Floor         |
| Bouali, Abdelouhab            | 102      | A1           | 1st Floor         |
| Boukhoulkhal, Bahia           | 124      | A1           | 1st Floor         |
| Chouay, Abdessamad            | 117      | A1           | 1st Floor         |
| Das, Tarak                    | 133      | A1           | 1st Floor         |
| Hacini, Abdelaziz (EXT)       | 108      | A1           | 1st Floor         |
| Showing 1 to 10 of 17 entries |          |              | Previous 1 2 Next |

#### Figure 29:liste de tous les postes occupés

Nous avons dans cette interface les fonctions suivantes :

• Recherche :

On peut filtrer par l'élément voulu en le saisissant dans la barre de recherche, et nous avons aussi la possibilité de filtrer par chaque colonne :

| Ţ      | JACOBS EN | SA<br>gineering SA |                     |                 |             |             |          |            |          |
|--------|-----------|--------------------|---------------------|-----------------|-------------|-------------|----------|------------|----------|
| ⊡<br>ლ |           | Сору               | Excel               | Print           | Swap        |             |          | Search: zo | ×        |
|        |           |                    | Full Nan            | me              | *           | Desk Number | Building | ¢          | Floor    |
|        |           | Zoubir, Youness    | s                   |                 | 41          |             |          | Floor1     |          |
|        |           | Showing 1 to 1 of  | f 1 entries (filter | ed from 19 tota | al entries) |             |          | Previou    | s 1 Next |
|        |           |                    |                     |                 |             |             |          |            |          |

Figure 30:fonction de recherche

• Copie :

Il permet de copier tous les éléments du tableau

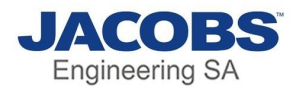

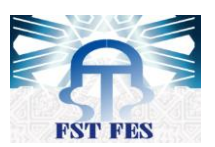

| Post Consultation                                                                                                    |                                                                                                    |                                                                                        |                                                                                                    |
|----------------------------------------------------------------------------------------------------|----------------------------------------------------------------------------------------------------|----------------------------------------------------------------------------------------|----------------------------------------------------------------------------------------------------|
| Full Name Desk Nu<br>Agourram, Abdellah<br>Akil, Mehdi<br>Alami, Badia<br>Beggar, Hicham<br>Bouali, Abdelouhab<br>Boukhoulkhal, Bahia<br>Chouay, Abdessamad<br>Das, Tarak<br>Hacini, Abdelaziz (EXT)<br>Kadiri, Adil<br>Sabil, Younes<br>Salehi, Abdelmajid<br>Tamaldou, Mehdi | mber<br>132<br>125<br>116<br>105<br>109<br>102<br>124<br>117<br>133<br>108<br>107<br>103<br>106<br>101 | Building<br>Al<br>Al<br>Al<br>Al<br>Al<br>Al<br>Al<br>Al<br>Al<br>Al<br>Al<br>Al<br>Al | Floor<br>1st Floor<br>1st Floor<br>1st Floor<br>1st Floor<br>1st Floor<br>1st Floor<br>1st Floor<br>1st Floor<br>1st Floor<br>1st Floor<br>1st Floor<br>1st Floor<br>1st Floor |
|                                                                                                    |                                                                                                    |                                                                                        |                                                                                                    |

Figure 31:fonction de copie

#### • Excel :

Il permet de traduire ce tableau en un fichier Excel

|    | A                       | В            | С        | D         | E | F | G | н | 1.1 | J. | K | L | м | N | 0 | Р | Q |  |
|----|-------------------------|--------------|----------|-----------|---|---|---|---|-----|----|---|---|---|---|---|---|---|--|
| 1  | Post                    | Consultation |          |           |   |   |   |   |     |    |   |   |   |   |   |   |   |  |
| 2  | Full Name               | Desk Number  | Building | Floor     |   |   |   |   |     |    |   |   |   |   |   |   |   |  |
| 3  | Agourram, Abdellah      | 132          | A1       | 1st Floor |   |   |   |   |     |    |   |   |   |   |   |   |   |  |
| 4  | Akil, Mehdi             | 125          | A1       | 1st Floor |   |   |   |   |     |    |   |   |   |   |   |   |   |  |
| 5  | Alami, Badia            | 116          | A1       | 1st Floor |   |   |   |   |     |    |   |   |   |   |   |   |   |  |
| 6  | Beggar, Hicham          | 105          | A1       | 1st Floor |   |   |   |   |     |    |   |   |   |   |   |   |   |  |
| 7  | Benour, Hicham          | 109          | A1       | 1st Floor |   |   |   |   |     |    |   |   |   |   |   |   |   |  |
| 8  | Bouali, Abdelouhab      | 102          | A1       | 1st Floor |   |   |   |   |     |    |   |   |   |   |   |   |   |  |
| 9  | Boukhoulkhal, Bahia     | 124          | A1       | 1st Floor |   |   |   |   |     |    |   |   |   |   |   |   |   |  |
| 10 | Chouay, Abdessamad      | 117          | A1       | 1st Floor |   |   |   |   |     |    |   |   |   |   |   |   |   |  |
| 11 | Das, Tarak              | 133          | A1       | 1st Floor |   |   |   |   |     |    |   |   |   |   |   |   |   |  |
| 12 | Hacini, Abdelaziz (EXT) | 108          | A1       | 1st Floor |   |   |   |   |     |    |   |   |   |   |   |   |   |  |
| 13 | Kadiri, Adil            | 107          | A1       | 1st Floor |   |   |   |   |     |    |   |   |   |   |   |   |   |  |
| 14 | Sabil, Younes           | 103          | A1       | 1st Floor |   |   |   |   |     |    |   |   |   |   |   |   |   |  |
| 15 | Salehi, Abdelmajid      | 106          | A1       | 1st Floor |   |   |   |   |     |    |   |   |   |   |   |   |   |  |
| 16 | Tamaldou, Mehdi         | 101          | A1       | 1st Floor |   |   |   |   |     |    |   |   |   |   |   |   |   |  |
| 17 |                         |              |          |           |   |   |   |   |     |    |   |   |   |   |   |   |   |  |
| 18 |                         |              |          |           |   |   |   |   |     |    |   |   |   |   |   |   |   |  |
| 19 |                         |              |          |           |   |   |   |   |     |    |   |   |   |   |   |   |   |  |
| 20 |                         |              |          |           |   |   |   |   |     |    |   |   |   |   |   |   |   |  |
| 21 |                         |              |          |           |   |   |   |   |     |    |   |   |   |   |   |   |   |  |
| 22 |                         |              |          |           |   |   |   |   |     |    |   |   |   |   |   |   |   |  |

Figure 32:fonction d'Excel

#### • Imprimer :

Cette fonction permet d'imprimer le tableau

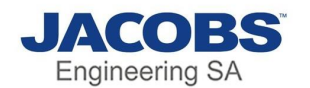

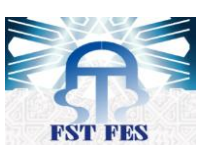

| Print           |                                              |
|-----------------|----------------------------------------------|
| Total: 1 sheet  | of paper                                     |
|                 | Print Cancel                                 |
| Destination     | PDFCreator     PDFCreator Printer     Change |
| Pages           | All     e.g. 1-5, 8, 11-13                   |
| Copies          | 1                                            |
| Layout          | Portrait 👻                                   |
| Color           | Color                                        |
| + More se       | ttings                                       |
| Print using sys | ttem dialog (Ctrl+Shift+P)                   |

| Full Name            | Desk Number | Building | Floor  |
|----------------------|-------------|----------|--------|
| Aachiq, Youssef      | 14          |          | Floor1 |
| Aarab, Amal          | 404         |          | Floor2 |
| Aaron, Seaton        | 21          |          | Floor1 |
| Aayadi, Tijani       | 17          |          | Floor2 |
| Bassou, Sarra        | 25          | A-2      | Floor1 |
| Daabe, Abdelaziz     | 18          |          | Floor1 |
| El Aadimi, Asmae     | 16          |          | Floor1 |
| Jafy, Abderrahmane   | 704         |          | Floor2 |
| Kabdi, Adil          | 403         |          | Floor2 |
| Laasry, Abdelkhalek  | 702         |          | Floor2 |
| Lachgar, Abdelkader  | 07          | B-1      | Floor2 |
| Qorita, Achraf       | 705         |          | Floor2 |
| Rabhi, Abdelkader    | 15          |          | Floor1 |
| Radi Benjelloun, Ali | 24          |          | Floor1 |
| Tabrizi, Alireza     | 20          |          | Floor1 |
| Zadou, Lahcen (EXT)  | 703         |          | Floor2 |
| Zamouri, Anis        | 706         |          | Floor2 |
| Zdah, Abdelmajid     | 19          |          | Floor1 |

#### Figure 33:fonction pour imprimer

• Swap:

Permet d'échanger les postes de 2 personnes en saisissant leurs noms

|                         |                     |      |    | ×         |
|-------------------------|---------------------|------|----|-----------|
| Choose The 2 Person     | is You Want To Swap |      |    |           |
| First Person :          | Second Person :     | Swap |    |           |
| Akil, Mehdi             | 125                 |      | A1 | 1st Floor |
| Alami, Badia            | 116                 |      | A1 | 1st Floor |
| Beggar, Hicham          | 105                 |      | A1 | 1st Floor |
| Benour, Hicham          | 109                 |      | A1 | 1st Floor |
| Bouali, Abdelouhab      | 102                 |      | A1 | 1st Floor |
| Boukhoulkhal, Bahia     | 124                 |      | A1 | 1st Floor |
| Chouay, Abdessamad      | 117                 |      | A1 | 1st Floor |
| Das, Tarak              | 133                 |      | A1 | 1st Floor |
| Hacini, Abdelaziz (EXT) | 108                 |      | A1 | 1st Floor |

#### Figure 34:fonction d'échange

L'échange se fait que si les 2 personnes saisit occupe déjà un poste sinon le système déclenchera une erreur

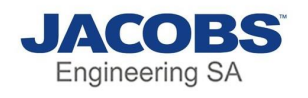

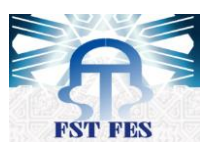

|  |                                | macas0-spd01 says<br>This name is not existing or dont have Already | Post. | ×         |  |  |  |
|--|--------------------------------|---------------------------------------------------------------------|-------|-----------|--|--|--|
|  | Choose The 2 Persons Yo        | ou Want To Swap                                                     |       | 6         |  |  |  |
|  | First Person : Assemar, Jaouad | Second Person : Kabdi, Adil                                         | Swap  |           |  |  |  |
|  | Akil, Mehdi                    | 125                                                                 | A1    | 1st Floor |  |  |  |
|  | Alami, Badia                   | 116                                                                 | A1    | 1st Floor |  |  |  |
|  | Beggar, Hicham                 | 105                                                                 | A1    | 1st Floor |  |  |  |

Figure 35:erreur nom sans poste

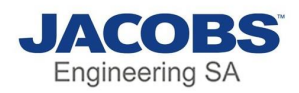

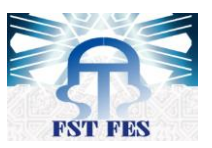

## Conclusion

Ce stage a été l'occasion de mettre à profit mes connaissances acquises à la faculté des Sciences et Techniques de Fès, notamment en termes de programmation, conception et de modélisation pour pouvoir concrétiser notre bagage théorique. Il nous a permis également d'utiliser, comprendre et se familiariser avec de nouveaux outils de développement.

Au cours de la réalisation de mon projet, j'ai étais attachées par quelques limites notamment, la confrontation des nouvelles connaissances qui nous obligeait à s'auto former dans un temps qui faisait lui-même un obstacle devant l'accomplissement du projet dans le délai prévu du stage. Ainsi j'ai appris des différentes technologies comme SharePoint, et des techniques avancées de JavaScript, etc...

Ce projet m'a donné l'opportunité de s'intégrer réellement dans la vie professionnelle et commencer ma carrière d'une expérience signifiante qui m'aidera certainement à continuer dans la bonne voie, comment réussir de bonnes relations, assurer le travail du groupe, résoudre les problèmes qui se présentent au cours du projet et surtout comment profiter le maximum possible des indications de nos encadrants académiques, et professionnel.

Ce stage a été une expérience déterminante dont je vais évidemment profiter au niveau professionnel et personnel.

Comme perspectives de ce travail, je compte ajouter d'autres fonctionnalités pour le projet après le stage comme l'ajout d'un nouvel étage, l'ajout d'un arrière-plan réel pour la cartographie, ceci a pour but d'améliorer mes techniques personnelles.

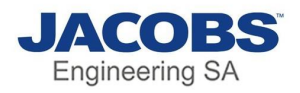

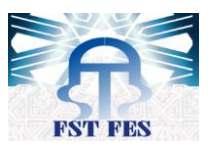

## Webographie

#### **Plugins**:

1) <u>https://datatables.net/</u>

#### Forum et astuces :

- 2) <u>https://stackoverflow.com/</u>
- 3) <u>https://github.com/</u>

#### **Documentation :**

- 4) https://www.w3schools.com/
- 5) <u>https://aymkdn.github.io/SharepointPlus/</u>
- 6) <u>https://docs.microsoft.com/en-us/sharepoint/</u>
- 7) <u>http://api.jquery.com/</u>
- 8) http://sparxsystems.com/uml-tutorial.html

Dernière date de consultation le 01/06/2018